## **GAfutures** Explore. Plan. Succeed.

Customized Groups and Checklist: K-12

2015 Webinar Series

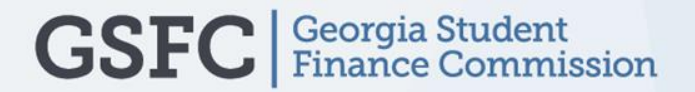

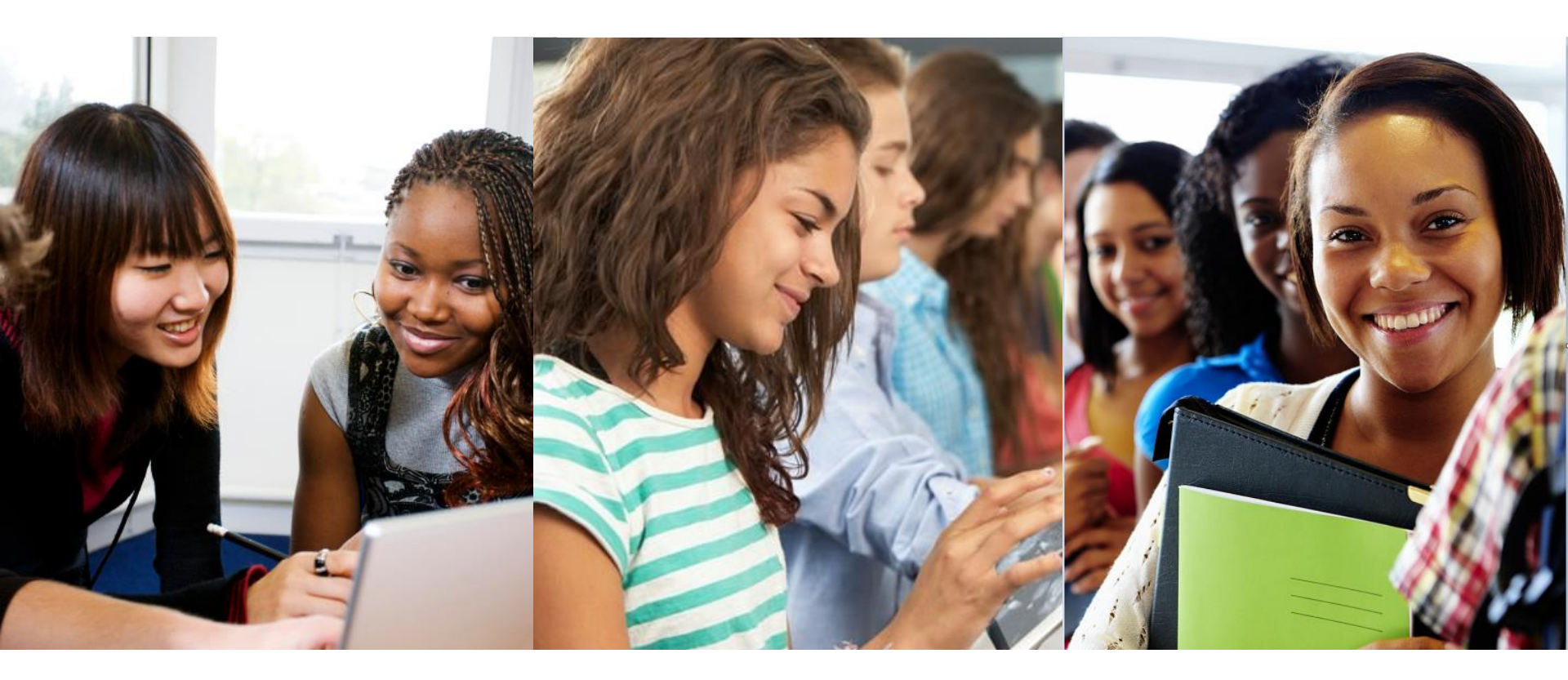

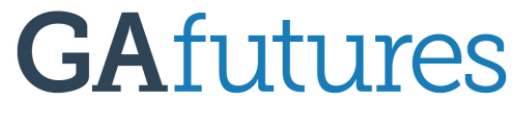

Explore. Plan. Succeed.

**GEORGIA STUDENT FINANCE COMMISSION** 

## AGENDA

Access Admin Explore Careers
 Create Customized Checklists
 Reports by Checklist activity

## **GAFUTURES.ORG**

# Gafutures.org is your one stop for all college and career exploration.

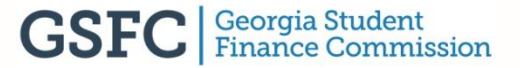

## **GAFUTURES.ORG**

## Keep track of students' progress based on your specified assigned activities

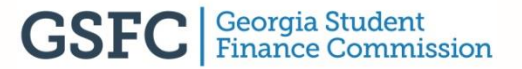

## **GAFUTURES.ORG**

# WWW.GAFUTURES.ORG

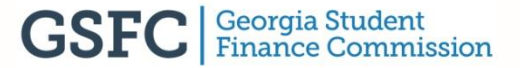

## Access Admin (Explore Careers)

#### **GAFUTURES HOME PAGE**

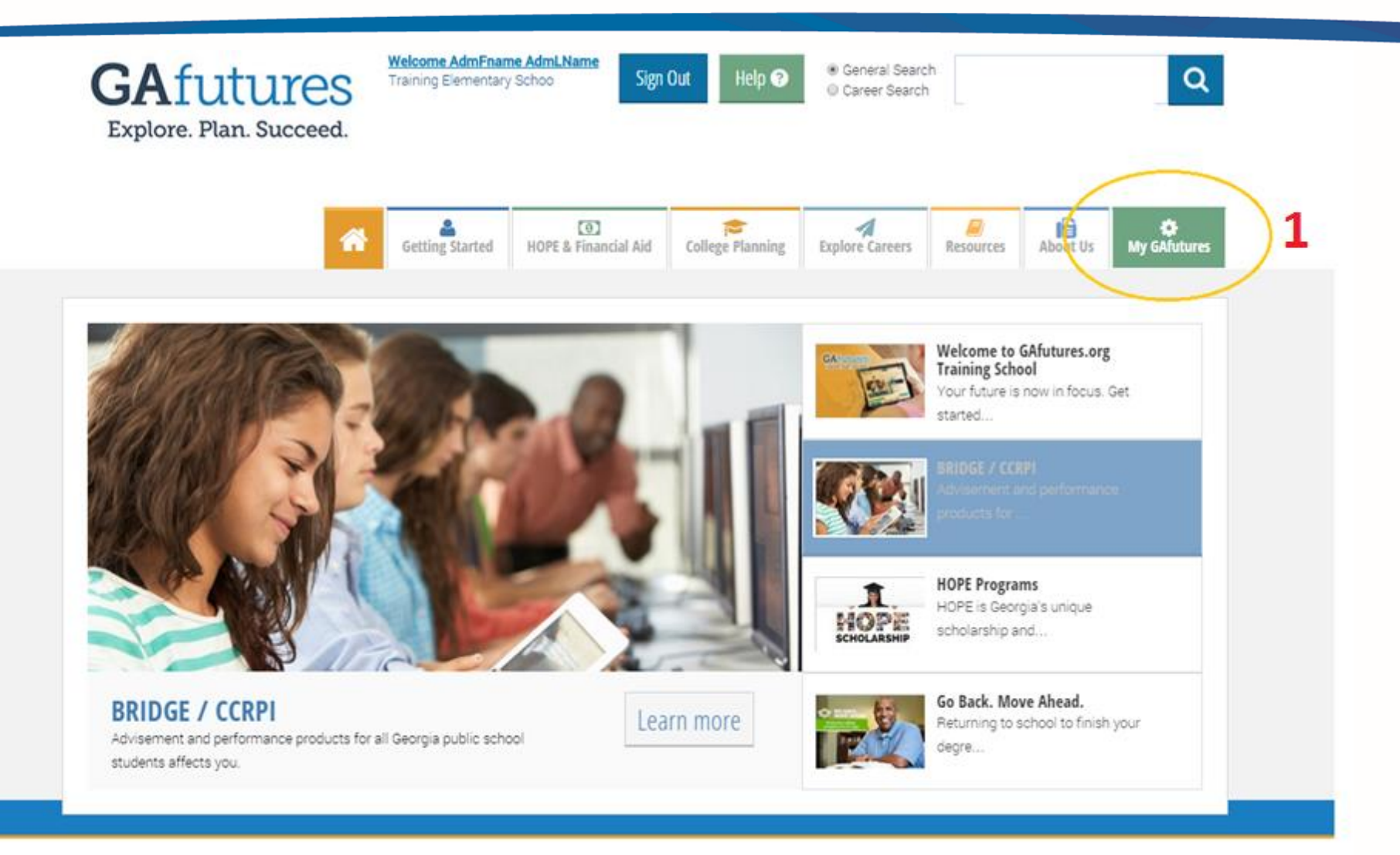

## **Admin (Explore Careers)**

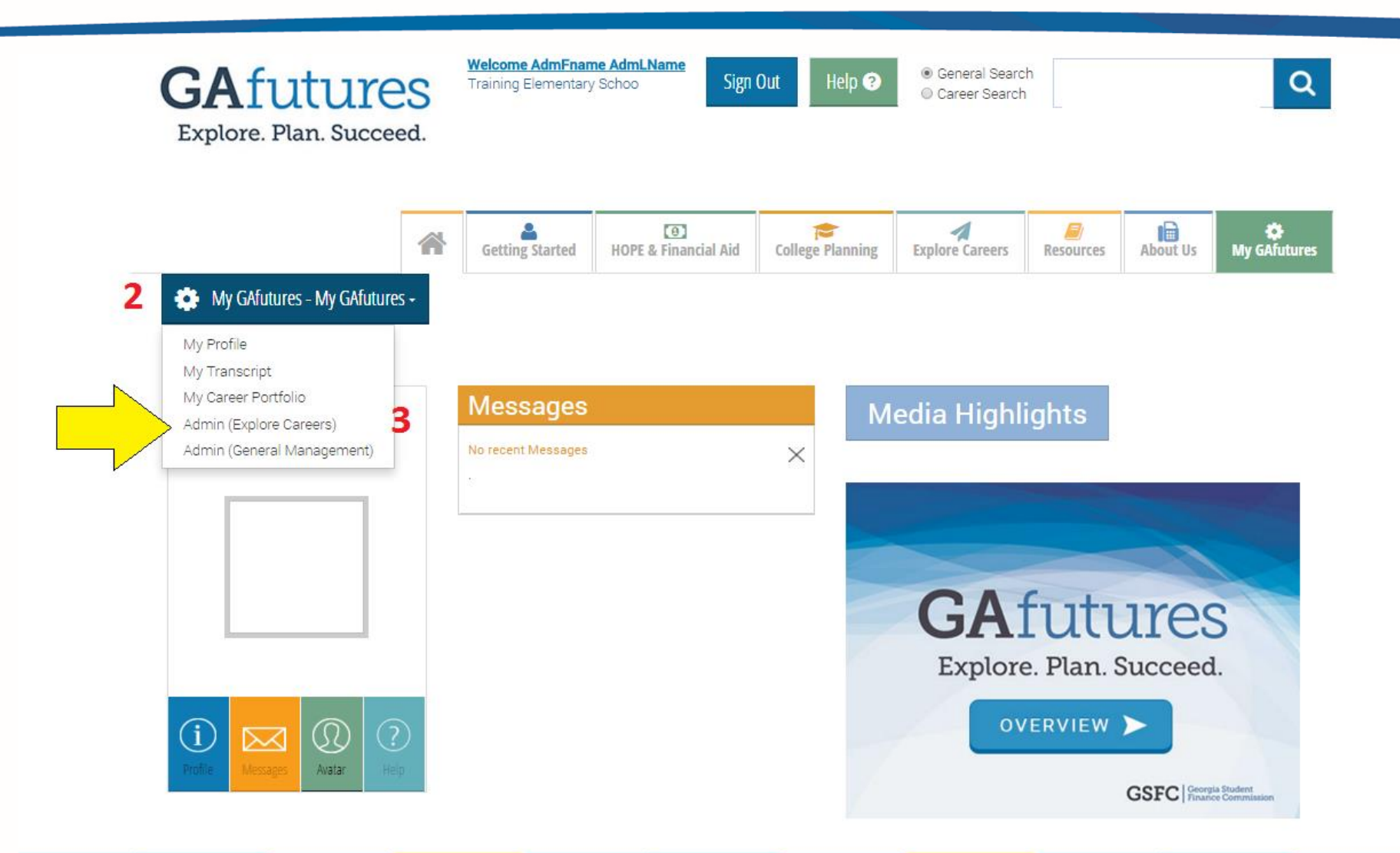

## Create customized checklist

#### <u>Step 1:</u>

To create a customized checklist, select create, edit and export checklists in Admin (Explore Careers) under the **CUSTOMIZE** tab.

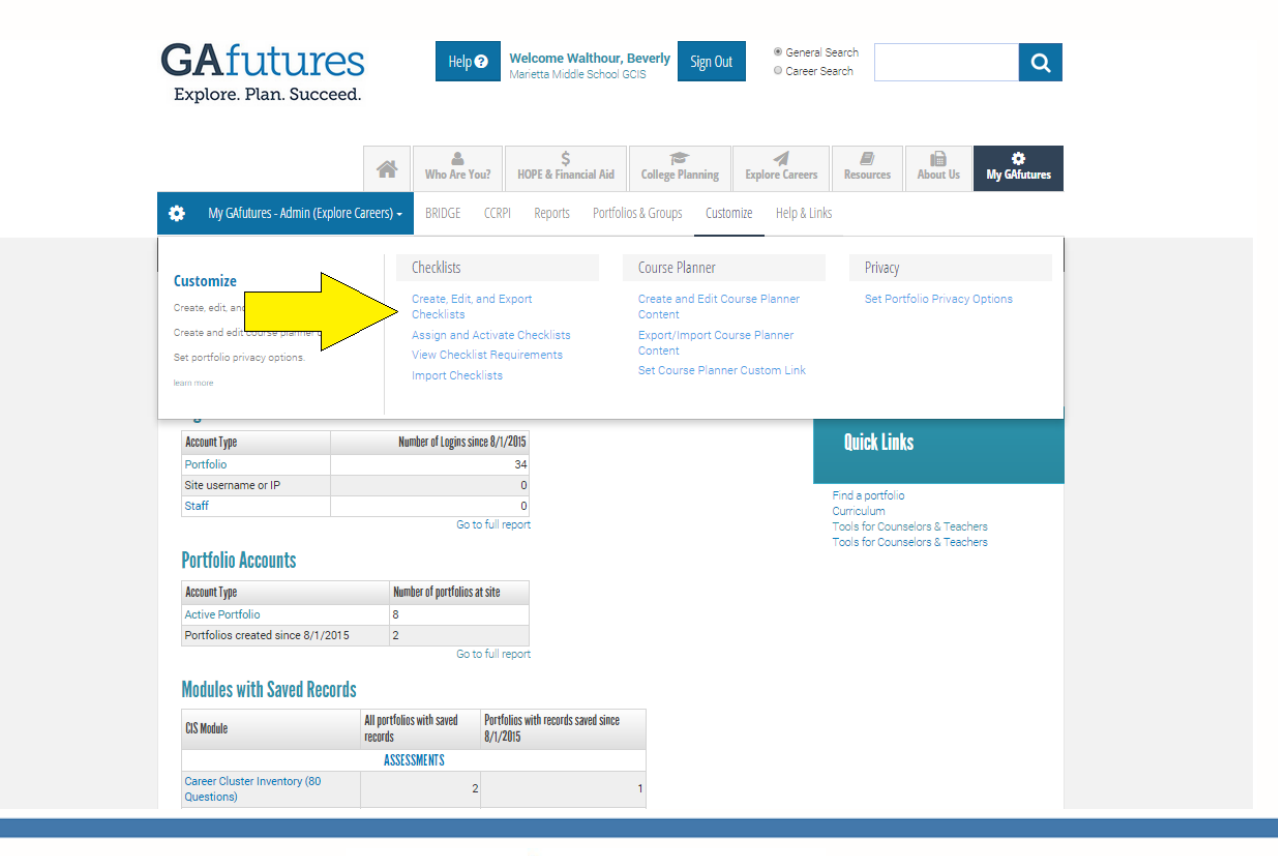

#### <u>Step 2:</u>

#### Give your checklist a sequence number and name. Then, click add new.

| GAFUTURES<br>Explore. Plan. Succeed.                                              | Help ? Weld<br>HSA<br>Traini  | ome HSAdminOneLnar<br>IminOneFname<br>ng High School GCIS | ne, Sign O            | ® Gene<br>□ Caree     | ral Search<br>r Search |                  | Q                 |
|-----------------------------------------------------------------------------------|-------------------------------|-----------------------------------------------------------|-----------------------|-----------------------|------------------------|------------------|-------------------|
|                                                                                   | Who Are You?                  | \$<br>HOPE & Financial Aid                                | College Planning      | A<br>Explore Career   | s Resources            | About Us         | 🔅<br>My GAfutures |
| 🔅 My GAfutures - Admin (Explore Care                                              | eers) <del>-</del> Bridge CCR | PI Reports Portfolio                                      | s & Groups Cus        | tomize Help & I       | inks                   |                  |                   |
| CHECKLISTS - MAIN MENU                                                            | Show                          |                                                           |                       |                       |                        | <b>?</b> He      | lp & Tutorials    |
| Introductory Message (All Checklists):                                            |                               |                                                           |                       |                       |                        |                  |                   |
| To get where you want to go, you need a                                           | good road map and a plan      | Each checklist includes a s                               | eries of activities t | hat will help you tal | e charge of and p      | lan your future. |                   |
| No Supporting Documents (All Checklists): Eat<br>No Supporting Document uploaded. |                               |                                                           |                       |                       |                        |                  |                   |
| Import Site Checklists: Import                                                    |                               |                                                           |                       |                       |                        |                  |                   |
| Create Site Checklists (Add New                                                   | w)                            |                                                           |                       |                       |                        |                  |                   |
| Sequence<br>Number Site Checklist Name                                            | Edit View                     | Activation<br>States Reports                              | Duplicate Si          | te Visible Delet      | 8                      |                  |                   |
| 1 6th grade                                                                       | Add New                       | 000                                                       |                       |                       |                        |                  |                   |
|                                                                                   |                               |                                                           |                       |                       |                        |                  |                   |

#### <u>Step 3:</u>

Your new checklist name will appear in your system list. Next to it, click edit.

| Exp                       | Afu<br>plore. Pla                                                                              | tures<br>an. Succeed.                                                                    | Help 🕄          | Weld<br>HSA<br>Train | come HSAdmi<br>dminOneFnar<br>ing High School ( | nOneLnar<br>ne<br>GCIS | ne, Sign            | Out                  | ® General Se<br>◎ Career Sea | arch<br>arch    |                | Q                 |   |
|---------------------------|------------------------------------------------------------------------------------------------|------------------------------------------------------------------------------------------|-----------------|----------------------|-------------------------------------------------|------------------------|---------------------|----------------------|------------------------------|-----------------|----------------|-------------------|---|
|                           |                                                                                                |                                                                                          | Who             | Are You?             | \$<br>HOPE & Finar                              | icial Aid              | College Plannin     | g Explore            | A<br>e Careers               | Resources       | About Us       | 🔅<br>My GAfutures |   |
| •                         | My GAfuture                                                                                    | s - Admin (Explore Care                                                                  | eers) - BRIDO   | GE CCI               | Reports                                         | Portfolios             | & Groups C          | ustomize             | Help & Links                 |                 |                |                   |   |
| CH                        | IECKLIST:                                                                                      | s - Main Meni                                                                            | U               | Show                 |                                                 |                        |                     |                      |                              |                 | ? He           | lp & Tutorials    | - |
| Intro                     | nductory Massa                                                                                 | no (All Chockliste):                                                                     |                 |                      |                                                 |                        |                     |                      |                              |                 |                |                   |   |
| Tog                       | get where you                                                                                  | want to go, you need a                                                                   | a good road map | and a plar           | . Each checklist                                | includes a s           | eries of activities | that will help       | ) you take ch                | arge of and pla | n your future. |                   |   |
| Supp                      | porting Docume                                                                                 | nts (All Checklists): 🖬                                                                  | it .            |                      |                                                 |                        |                     |                      |                              |                 |                |                   |   |
|                           |                                                                                                |                                                                                          | -               |                      |                                                 |                        |                     |                      |                              |                 |                |                   |   |
| No                        | Supporting D                                                                                   | ocument uploaded.                                                                        |                 |                      |                                                 |                        |                     |                      |                              |                 |                |                   |   |
| No<br>Impo                | Supporting D                                                                                   | its: Input                                                                               |                 |                      |                                                 |                        |                     |                      |                              |                 |                |                   |   |
| No<br>Impo<br>Cit         | o Supporting D<br>ort Site Checkli:                                                            | iocument uploaded.<br>;ts: Import                                                        |                 |                      |                                                 |                        |                     |                      |                              |                 |                |                   |   |
| No<br>Impo<br>Site<br>Sel | o Supporting D<br>ort Site Checklis<br><b>te Checklis</b><br>lect I Unselect                   | locument uploaded.<br>sts: Input<br>ts<br>  Export                                       |                 |                      |                                                 |                        |                     |                      |                              |                 |                |                   |   |
| No<br>Impo<br>Sit         | Supporting D<br>ort Site Checklis<br>te Checklis<br>lect   Unselect<br>Sequence<br>Number      | locument uploaded.<br>sts: mont<br>ts<br>  Export<br>Site Checklist Name                 | Edit            | View                 | Activation<br>Status                            | Reports                | Duplicate           | Site Visible         | Delete                       |                 |                |                   |   |
| No<br>Impo<br>Site        | Supporting D<br>ort Site Checklis<br>te Checklis<br>lect   Unselect<br>Sequence<br>Number<br>1 | Incurnent uploaded.<br>Sts: Input<br>Sts<br>I Export<br>Site Checklist Name<br>6th grade | Edit            | View<br>View         | Activation<br>Status<br>Activation              | Reports                | Duplicate           | Site Visible<br>Hide | Delete                       |                 |                |                   |   |

#### <u>Step 4:</u>

You have the option to add an introductory message and upload any supporting documents that you want attached to the checklist. First, let's add an introductory message by clicking edit.

| GAfuture<br>Explore. Plan. Succee                                                                                                    | B Help P Well<br>d.                                                     | come HSAdminOneLna<br>AdminOneFname<br>ing High School GCIS | nme, Sign Out            | ® General S<br>◎ Career Se | Search             | Q                 |  |
|----------------------------------------------------------------------------------------------------|-------------------------------------------------------------------------|-------------------------------------------------------------|--------------------------|----------------------------|--------------------|-------------------|--|
|                                                                                                    | Who Are You?                                                            | \$<br>HOPE & Financial Aid                                  | College Planning         | A<br>Explore Careers       | Resources About Us | 🔅<br>My GAfutures |  |
| 🔅 My GAfutures - Admin (Explore                                                                                                    | e Careers) - BRIDGE CC                                                  | RPI Reports Portfoli                                        | os & Groups Custo        | mize Help & Links          | 5                  |                   |  |
| EDIT SITE CHECKLIST                                                                                                    | Show                                                                    |                                                             |                          |                            | ← Return ? H       | elp & Tutorials   |  |
| Edit Site Checklist. 6th grade                                                                                                    | •                                                                       |                                                             |                          |                            |                    |                   |  |
| Edit Information for Checkl                                                                                                    | ist                                                                     |                                                             |                          |                            |                    |                   |  |
| Checklist Properties<br>Sequence 1<br>Number:<br>Checklist Name: [sth grade<br>Hidden? ○ Yes ● N<br>If Show Career Plan Links' is se<br>Show Career Plan @ Yes ○ 1<br>Links?<br>Update Cancel | <b>io</b><br>t to No, any career plan activite<br><b>No</b>             | es will not show the addition                               | al link to the CIS Caree | r Plan.                    |                    |                   |  |
| Introductory Text and Mess<br>Checklist Message:<br>Message for Teachers/Counseld<br>Supporting Document(S<br>Supporting Checklist Document                                                   | sage for Teachers/Counse<br>rs:<br>Edit<br>ts: No Supporting Document u | elons Edit                                                  |                          |                            |                    |                   |  |
| Return to All Checklists Create Checklist Activities                                                                                                    | (Add New)                                                               |                                                             |                          |                            |                    |                   |  |
| Sequence Number Type of -Sel                                                                                                    | ect 🔻                                                                   | Activity Dest<br>Add New                                    | ription U                | idate Delete               |                    |                   |  |

#### <u>Step 5:</u>

Enter your message for the students to see and also you can enter a message to your teachers (or other counselors) in your system. Once you are done, click 'update'.

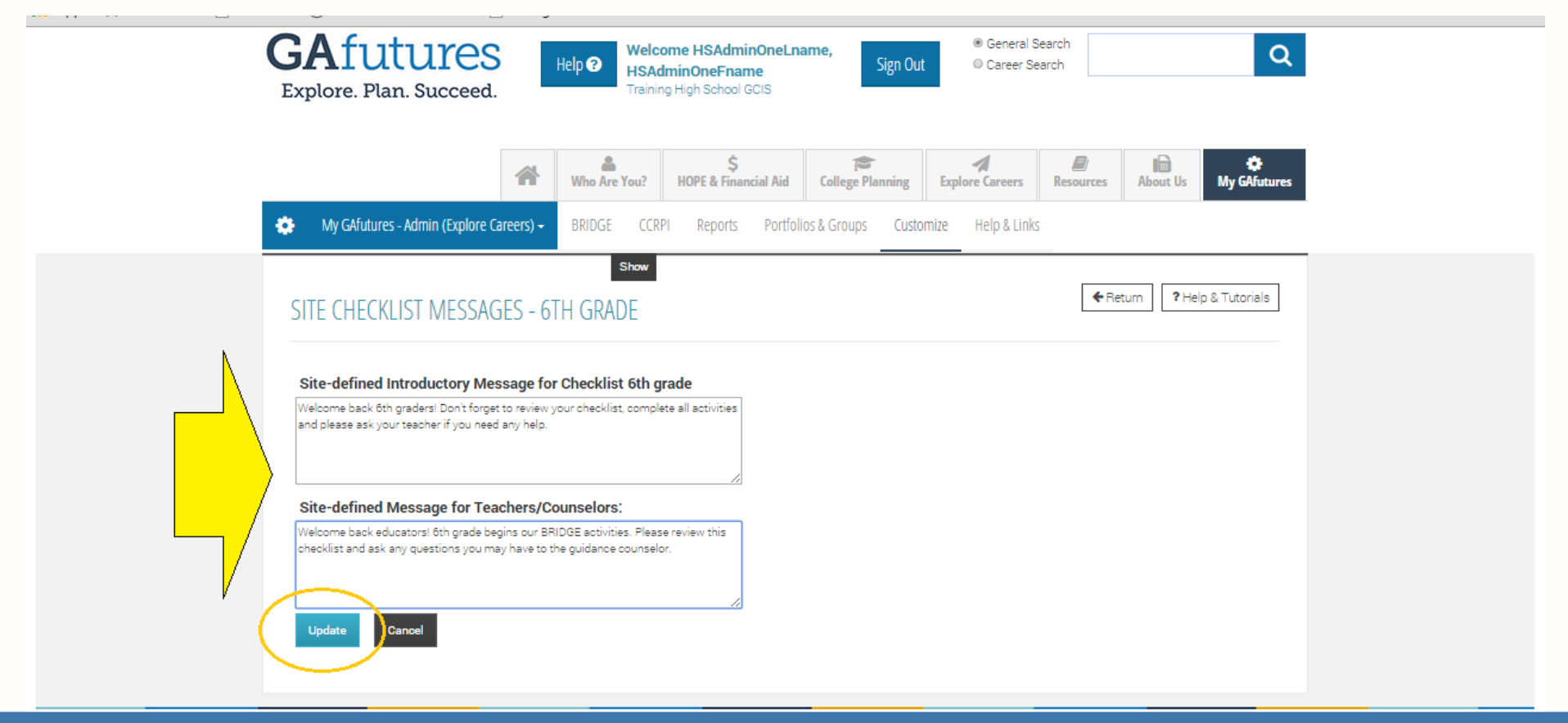

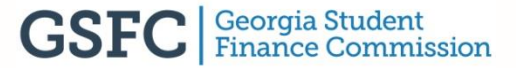

#### <u>Step 6:</u>

Your message is now viewable when the checklist is viewed by a GAfutures user in your system.

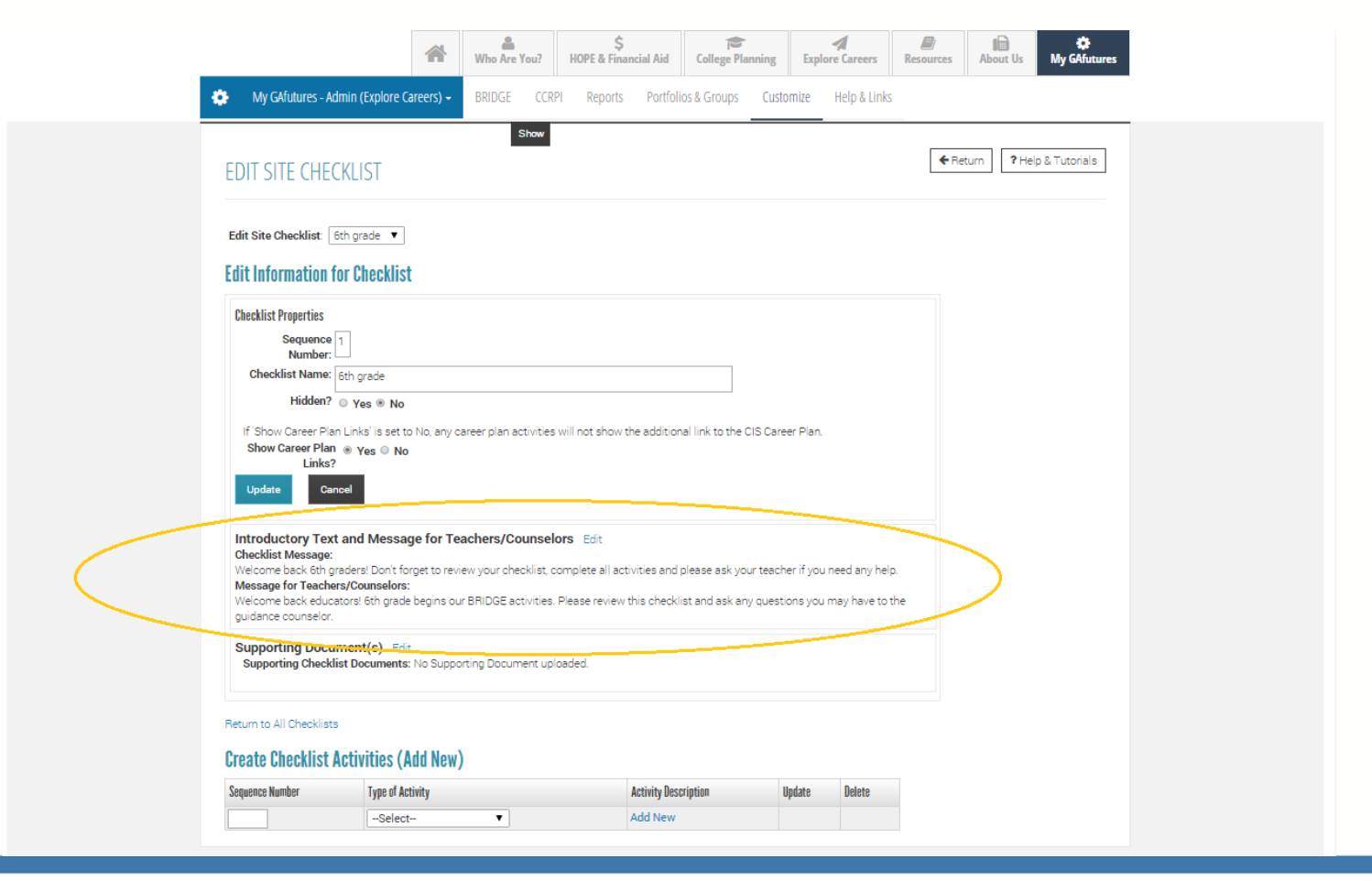

#### <u>Step 7:</u>

If you have any supporting documents that are helpful to completing the checklist, click edit to upload them.

|                                                                                                    | *                                                                                          | Who Are You?                                                   | \$<br>HOPE & Financial Aid                                          | College Planning                                 | A<br>Explore Careers                          | Resources   | About Us         | 🔅<br>My GAfutures |
|----------------------------------------------------------------------------------------------------|--------------------------------------------------------------------------------------------|----------------------------------------------------------------|---------------------------------------------------------------------|--------------------------------------------------|-----------------------------------------------|-------------|------------------|-------------------|
| My GAfutures - Admin                                                                                                    | n (Explore Careers) <del>-</del>                                                           | BRIDGE CCR                                                     | PI Reports Portfol                                                  | ios & Groups Custo                               | mize Help & Links                             |             |                  |                   |
| EDIT SITE CHECK                                                                                                    | LIST                                                                                       | Show                                                           |                                                                     |                                                  |                                               | <b>◆</b> Re | turn <b>?</b> He | lp & Tutorials    |
| Edit Site Checklist: 6th                                                                                                    | grade ▼                                                                                    |                                                                |                                                                     |                                                  |                                               |             |                  |                   |
| Checklist Properties<br>Sequence 1<br>Number: 1<br>Checklist Name: 6tr<br>Hidden? 0<br>If 'Show Career Plan 1<br>Links?<br>Update Cancel     | n grade<br>Yes ● No<br>nks'is set to No, any cr<br>Yes © No                                | areer plan activities                                          | will not show the addition                                          | nal link to the CIS Care                         | er Plan.                                      |             |                  |                   |
| Introductory Text an<br>Checklist Message:<br>Welcome back 6th grad<br>Message for Teachers/<br>Welcome back educator<br>guidance counselor. | nd Message for Tea<br>ers! Don't forget to revi-<br>Counselors:<br>rs! 6th grade begins ou | achers/Counsel<br>ew your checklist, c<br>r BRIDGE activities. | ors Edit<br>complete all activities and<br>Please review this check | please ask your teach<br>list and ask any questi | er if you need any hel<br>ons you may have to | p.<br>the   |                  |                   |
| Supporting Docume<br>Supporting Checklist                                                                                                    | ent(s) Edit<br>Documents: No Sappo                                                         | )<br>rting Document upl                                        | oaded.                                                              |                                                  |                                               |             |                  |                   |
| Return to All Checklists                                                                                                    | ivities (Add New)                                                                          |                                                                |                                                                     |                                                  |                                               |             |                  |                   |
| Sequence Number                                                                                                    | Type of Activity                                                                           |                                                                | Activity Des                                                        | cription U                                       | pdate Delete                                  |             |                  |                   |
|                                                                                                    | -Select                                                                                    | Ŧ                                                              | Add New                                                             |                                                  |                                               |             |                  |                   |
|                                                                                                    |                                                                                            |                                                                |                                                                     |                                                  |                                               |             |                  |                   |

#### <u>Step 8:</u>

#### Click 'add supporting documents'.

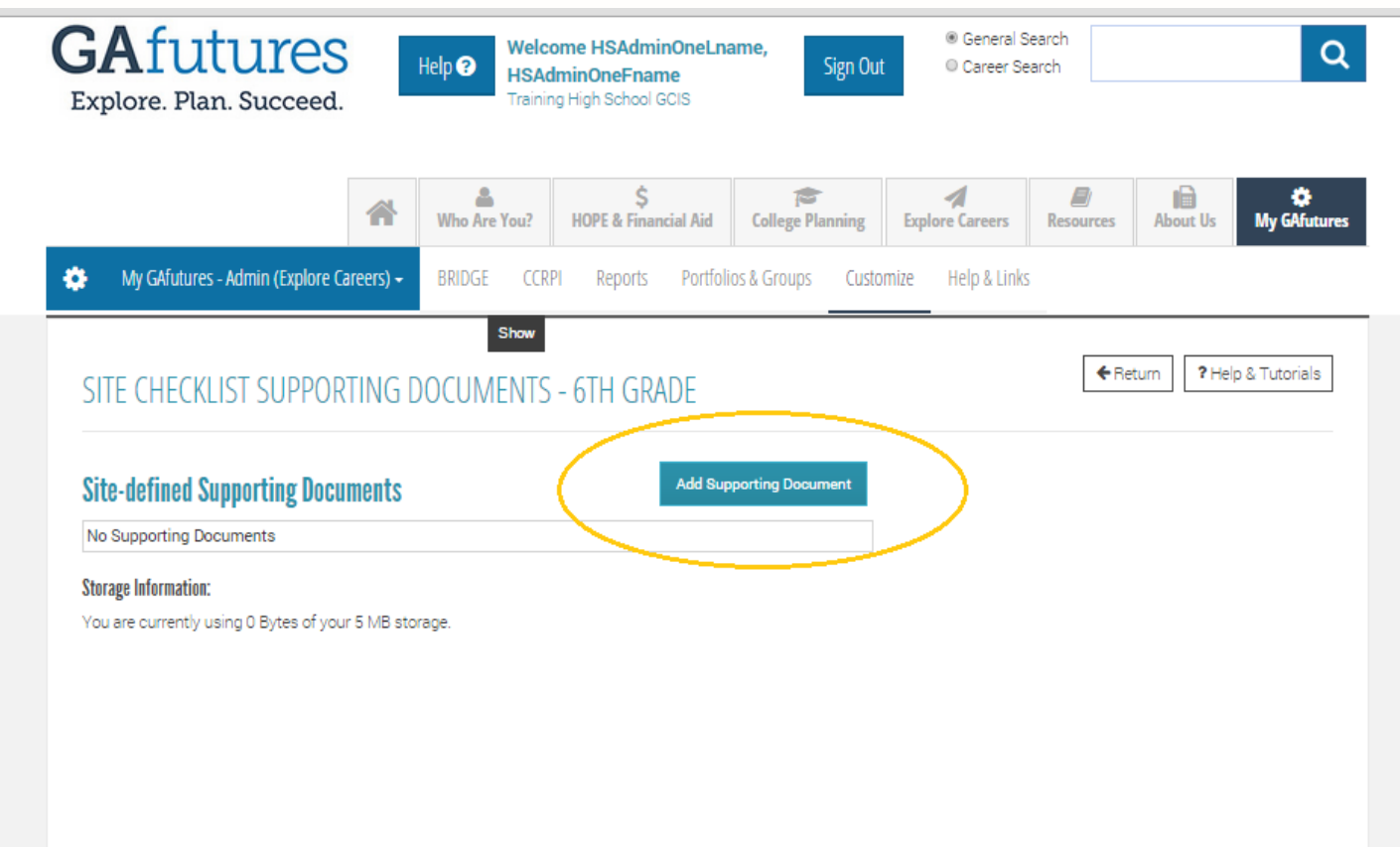

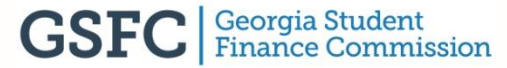

#### <u>Step 9:</u>

Select 'choose file' to browse your computer for the documents you wish to upload. Once you have found your desired file, click 'upload'.

| GAfutures<br>Explore. Plan. Succeed.                                              | Help  Help | me, Sign Out ◎ Career Sea          | arch Q                            |  |
|-----------------------------------------------------------------------------------|----------------------------------------------------------------------------------------------------|------------------------------------|-----------------------------------|--|
|                                                                                   | Who Are You? HOPE & Financial Aid                                                                                                    | College Planning Explore Careers   | Resources About Us My GAfutures   |  |
| 🔅 My GAfutures - Admin (Explore Car                                               | areers) - BRIDGE CCRPI Reports Portfoli                                                                                                    | os & Groups Customize Help & Links |                                   |  |
| SITE CHECKLIST SUPPORT                                                            | Show<br>RTING DOCUMENTS - 6TH GRADE                                                                                                    |                                    | Return         ? Help & Tutorials |  |
| Upload Files                                                                      |                                                                                                    |                                    |                                   |  |
| Select a file to upload (max 3 MB):<br>Choose File No file chosen                 |                                                                                                    |                                    |                                   |  |
| File Description:                                                                 |                                                                                                    |                                    |                                   |  |
| Sequence Number:                                                                  |                                                                                                    |                                    |                                   |  |
| Upload                                                                            |                                                                                                    |                                    |                                   |  |
| Cancel                                                                            |                                                                                                    |                                    |                                   |  |
|                                                                                   |                                                                                                    |                                    |                                   |  |
| Current Site File Storage Information:<br>You are currently using 0 Bytes of your | i:<br>ur 5 MB storage.                                                                                                    |                                    |                                   |  |
|                                                                                   |                                                                                                    |                                    |                                   |  |

#### <u>Step 10:</u>

Now, it's time to add activities to your checklist. Choose a sequence number, the type of activity and then click add new.

| Edit Site Checklist: 6th                                                                                                    | grade V                                                                                                    |                                                                                                    |                                                                                                    |                                                                                                    |                                                                                                    |                                                                                                    |
|----------------------------------------------------------------------------------------------------|----------------------------------------------------------------------------------------------------|----------------------------------------------------------------------------------------------------|----------------------------------------------------------------------------------------------------|----------------------------------------------------------------------------------------------------|----------------------------------------------------------------------------------------------------|----------------------------------------------------------------------------------------------------|
| Edit Information for                                                                                                    | Checklist                                                                                                    |                                                                                                    |                                                                                                    |                                                                                                    |                                                                                                    |                                                                                                    |
| Checklist Properties<br>Sequence 1<br>Number:<br>Checklist Name:<br>Hidden? 0<br>If Show Career Plan 0<br>Show Career Plan 0<br>Links?<br>Update Cancel | igrade<br>Yes ® No<br>nkoʻis set to No, any career plan<br>Yes © No                                                                                                    | activities will not show the add                                                                                                    | tional link to the CIS Career Plan                                                                                                    |                                                                                                    |                                                                                                    |                                                                                                    |
| Introductory Text ar<br>Checklist Message:<br>Welcome back 6th grad<br>Message for Teachers/U<br>Welcome back educator<br>guidance counselor.           | nd Message for Teachers/C<br>ers! Don't forget to review your ch<br>Counselors:<br>s! 6th grade begins our BRIDGE &                                                                                                    | Counselors Edit<br>necklist, complete all activities a<br>activities. Please review this ch                                                                                                    | and please ask your teacher if you<br>ecklist and ask any questions you                                                                                                    | u need any help.<br>u may have to the                                                                                                    |                                                                                                    |                                                                                                    |
| Supporting Docume<br>Supporting Checklist I                                                                                                    | ent(s) Edit<br>Documents: No Supporting Docu                                                                                                    | iment uploaded.                                                                                                    |                                                                                                    |                                                                                                    |                                                                                                    |                                                                                                    |
| Create Checklist Act                                                                                                    | ivities (Add New)                                                                                                    | 7                                                                                                    |                                                                                                    |                                                                                                    |                                                                                                    |                                                                                                    |
| Sequence Number                                                                                                    | Type of Activity 2                                                                                                    | Activity                                                                                                    | Nescription 3 Update                                                                                                    | Delete                                                                                                    |                                                                                                    |                                                                                                    |
|                                                                                                    | -Select-<br>-Select-<br>Career Plan                                                                                                    | Add No                                                                                                    | ew                                                                                                    |                                                                                                    |                                                                                                    |                                                                                                    |
| Main Menu<br>Home<br>Who are you?<br>HOPE & Financial Aid<br>College Plainning<br>Explore Careers<br>Resources                                          | Course Planner<br>Sorts/Assessments<br>Content Saved<br>Content FAQs<br>Résumé Creator<br>Standardized Tests<br>Application Tracker<br>Entrance Exams<br>Custom Activity                                                                                                    | Communications<br>Archives<br>Publications<br>RSS Feed<br>Multi-Lingual<br>Mobile App                                                                                                    | Our Websites<br>GSFC<br>GSFA-Pathways<br>REACH<br>Path2College(529 Plan)                                                                                                    | External Links<br>Federal Student Aid<br>Mapping Your Future<br>HOPE & Financial Aid<br>GCIC<br>GA DOE                                                                                                    | Social Media<br>f<br>m<br>f<br>f                                                                                                    |                                                                                                    |
|                                                                                                    | Edit Information for<br>Checklist Properties<br>Sequence 1<br>Number: 1<br>Checklist Properties<br>Checklist Name: Ett<br>Hidden? 0<br>If Show Career Plan Li<br>Show Career Plan Li<br>Show Career Plan Li<br>Show Career Plan Li<br>Show Career Plan Li<br>Checklist Message:<br>Welcome back Eth grad<br>Message for Teachere/<br>Welcome back Eth grad<br>Message for Teachere/<br>Welcome back Eth grad<br>Message for Teachere/<br>Welcome back Eth grad<br>Message for Teachere/<br>Welcome back Eth grad<br>Message for Teachere/<br>Supporting Docume<br>Supporting Checklist<br>Create Checklist Act<br>Sequence Number<br>HOTE & Financial Aid<br>College Plainning<br>Explore Careers<br>Resources<br>About Us | Edit Information for Checklist  Checklist Properties Sequence Number Checklist Name: Eth grade Hidden? ♥ Yes ♥ No  If Show Career Plan ♥ Yes ♥ No  If Show Career Plan ♥ Yes ♥ No  If Show Career Plan ♥ Yes ♥ No  If Show Career Plan ♥ Yes ♥ No  If Show Career Plan ♥ Yes ♥ No  If Show Career Plan ♥ Yes ♥ No  If Show Career Plan ♥ Yes ♥ No  If Show Career Plan ♥ Yes ♥ No  Introductory Text and Message for Teachers//Checklist Message Welcome back & divatorsi 5th grade begins our BRIDGEL guidance courselor.  Supporting Document(s) Edit Supporting Checklist Documents: No Supporting Document(s)  Return to All Checklist  Create Checklist Activities (Add New) Sequence Number  Home Who are you? HOPE & Financial Aid College Planning Explore Careers Resources Outom Activity FAO | Edit Information for Checklist         Checklist Properties         Sequence 1         Number: 1         Checklist Name: 1         Hidden? @ Yes @ No         If 'Show Career Plan Links' is set to No, any career plan activities will not show the add         Show Career Plan is 'yes @ No         Introductory Text and Message for Teachers/Counselors         Update         Welcome back stip graders! Don't forget to review your checklist, complete all activities at Message for Teachers/Counselors         Welcome back stip graders! Don't forget to review your checklist, complete all activities at Message for Teachers/Counselors         Welcome back stip graders! Don't forget to review your checklist, complete all activities at Message for Teachers/Counselors         Welcome back stip graders! Don't forget to review your checklist, complete all activities at Message for Teachers/Counselors         Welcome back stip grade begins our BRIDGE activities. Please review this che guidance counselor:         Supporting Document(s) Edit         Supporting Document(s) Edit         Supporting Document uploaded.         Ormer Planner         Cormer Plan is aved         Content Saved         Conter Saved </th <th>Click Information for Checklist         Clicklist Properties         Sequence 1         Number: Est grade         Hidden? • Yes ® No         If Show Career Plan Links is set to No, any career plan activities will not show the additional link to the CIS Career Plan         Show Career Plan Show Career Plan Show</th> <th>Stitution for Checklist         Supporting Checklist Name: [sch grade:<br/>Number:<br/>Checklist Name: [sch grade:<br/>Nidder? Vei ® No<br/>Links?         Checklist Name: [sch grade:<br/>Nidder? Vei ® No<br/>Links?         Checklist Name: [sch grade:<br/>Nidder? Vei ® No<br/>Links?         Checklist Name: [sch grade:<br/>Nidder? Vei ® No<br/>Links?         Checklist Adverse Plan Links is set to No, any career plan activities will not show the additional link to the CIS Career Plan.<br/>Sinks?         Checklist Adverse Plan Links is set to No, any career plan activities will not show the additional link to the CIS Career Plan.<br/>Sinks?         Checklist Matteria: Planes of the Calebers/Counselors: Edit<br/>Checklist Neesage:<br/>Weither Beachers/Counselors:<br/>Weither Beachers/Counselors:<br/>Weither Beachers/Counselors:<br/>Weither Beachers/Counselors:<br/>Weither Beachers/Counselors:<br/>Weither Beachers/Counselors:<br/>Weither Beachers/Counselors:<br/>Weither Beachers/Counselors:<br/>Plane Checklist Activities: (Add New<br/>Veither Beachers/Counselors:<br/>Name Plane:<br/>Name Plane:</th> <th>Statistic Prigerities         Sequence {       Sequence {</th> | Click Information for Checklist         Clicklist Properties         Sequence 1         Number: Est grade         Hidden? • Yes ® No         If Show Career Plan Links is set to No, any career plan activities will not show the additional link to the CIS Career Plan         Show Career Plan Show Career Plan Show | Stitution for Checklist         Supporting Checklist Name: [sch grade:<br>Number:<br>Checklist Name: [sch grade:<br>Nidder? Vei ® No<br>Links?         Checklist Name: [sch grade:<br>Nidder? Vei ® No<br>Links?         Checklist Name: [sch grade:<br>Nidder? Vei ® No<br>Links?         Checklist Name: [sch grade:<br>Nidder? Vei ® No<br>Links?         Checklist Adverse Plan Links is set to No, any career plan activities will not show the additional link to the CIS Career Plan.<br>Sinks?         Checklist Adverse Plan Links is set to No, any career plan activities will not show the additional link to the CIS Career Plan.<br>Sinks?         Checklist Matteria: Planes of the Calebers/Counselors: Edit<br>Checklist Neesage:<br>Weither Beachers/Counselors:<br>Weither Beachers/Counselors:<br>Weither Beachers/Counselors:<br>Weither Beachers/Counselors:<br>Weither Beachers/Counselors:<br>Weither Beachers/Counselors:<br>Weither Beachers/Counselors:<br>Weither Beachers/Counselors:<br>Plane Checklist Activities: (Add New<br>Veither Beachers/Counselors:<br>Name Plane:<br>Name Plane: | Statistic Prigerities         Sequence {       Sequence { |

#### <u>Step 11:</u>

Enter information on your checklist for the user or student:

- Designate a specific task in the type of activity (1)
- What is the minimum number of words you want the user to type in their reflection? (2)
- How many reflections (entries) would you like the user to complete? (3)
- Add a sequence number (4)
- Describe the activity to the user
   (5)
- Create a short label for you to remember when checking your data (6)
- Enter a help message for the user in case they have difficulty trying to complete the task (7)

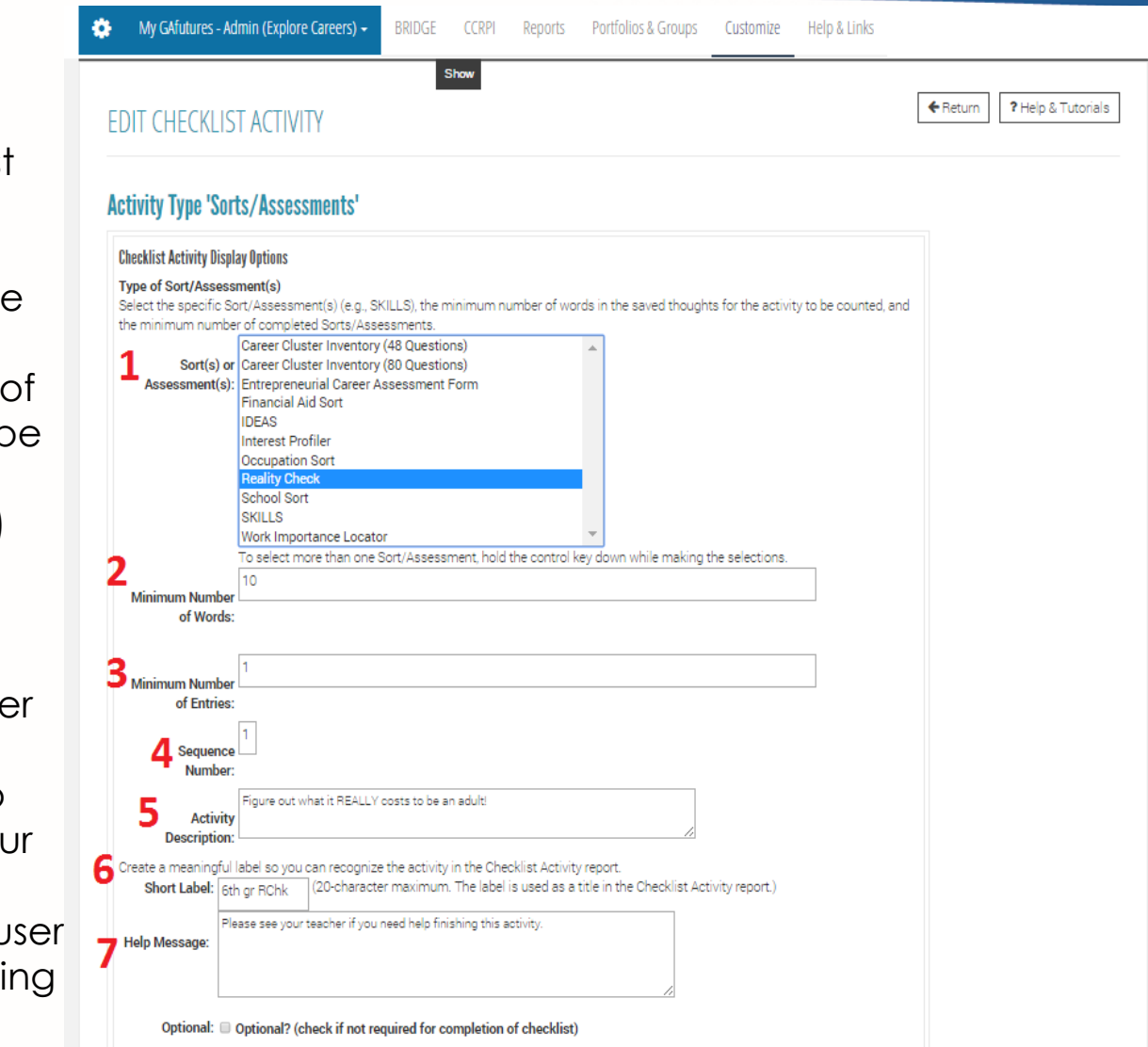

#### Step 11 (cont'd):

- Designate how you wish to review the user's activities (8)
- Add any helpful links for the user (9)

Once you have completed these nine (9) fields, click 'update'.

|   | Manibar:                                                                                                    |
|---|----------------------------------------------------------------------------------------------------|
|   | Activity<br>Description                                                                                                    |
|   | Create a meaningful label so you can recognize the activity in the Checklist Activity report.           Short Label         Stort y Activity           (20-dramacter maximum. The label is used as a tote in the Checklist Activity report.) |
|   | Help Message:                                                                                                    |
|   | Optional: 11 Optional? (check if not required for completion of checklist)                                                                                                    |
| 8 | Clocklist Activity Review Eptimes  User Traview and Check Required?  Stuff Teariest Actives and Check Required?                                                                                                    |
| 9 | Unit for Decklict Activity<br>You can add a link to a document for this activity. The link will display in the help message page for the activity.<br>Turk a meaningful this for the link and "WARTA hence need.                             |
|   | Link Text:<br>Type the web address for the init, e.g., http://www.faftas.ed.pov/.<br>Link URL:                                                                                                    |
| ( | Lipdate Curroal                                                                                                    |
|   | Return to ESIs Dheokies                                                                                                    |

#### <u>Step 12:</u>

You should now see your new checklist listed in your system. You can add, edit or delete more activities by clicking on edit.

| Who Are You? HOPE & Financial Aid                                                                                                    | College Planning Explore Careers Resources About Us My GAfutures                                  |
|----------------------------------------------------------------------------------------------------|---------------------------------------------------------------------------------------------------|
| My GAfutures - Admin (Explore Careers) - BRIDGE CCRPI Reports Portfo                                                                                                    | lios & Groups Customize Help & Links                                                              |
| EDIT SITE CHECKLIST                                                                                                    | Return ?Help & Tutorials                                                                          |
| Edit Site Checklist Eth grade       Edit Information for Checklist                                                                                                    |                                                                                                   |
| Checklist Properties Sequence Number: Checklist Name: Sth grade Hidden? Ves  No If Show Career Plan Links' is set to No, any career plan activities will not show the addition Show Career Plan  Ves  No Links? Update Cancel Cancel                                                                                                    | nal link to the CIS Career Plan.                                                                  |
| Introductory Text and Message for Teachers/Counselors Edit<br>Checklist Message:<br>Welcome back 6th graders! Don't forget to review your checklist, complete all activities an<br>Message for Teachers/Counselors:<br>Welcome back educators! 6th grade begins our BRIDGE activities. Please review this check<br>guidance counselor.<br>Supporting Document(s) Edit<br>Supporting Documents: No Supporting Document uploaded. | I please ask your teacher if you need any help.<br>Jist and ask any questions you may have to the |
| Return to All Checklists Edit Checklist Activities                                                                                                    |                                                                                                   |
| Sequence<br>Number         Type of Activity         Activity Description           1         Sorts/Assessments         Find out how much it costs to live as an adult!                                                                                                    | Update Delete<br>Edit Delete                                                                      |
| Select- ▼ Add New                                                                                                    |                                                                                                   |

## Activate customized checklist

#### <u>Step 1:</u>

In order for users to complete your checklist, you must first activate it. To do this, click on assign and activate checklists under the **CUSTOMIZE** tab in Admin (Explore Careers).

| reade. edit. and Export       Create. and Edit Course Planner       Set Portfolio Privacy Options         reade and edit Course Planner       Create and Edit Course Planner       Developer         reade and edit Course Planner       Create and Edit Course Planner       Developer         content       Set Portfolio Privacy Options       Set Portfolio Privacy Options         reade and Edit Course Planner       Create and Edit Course Planner       Developer         content       Set Portfolio Privacy Options       Set Portfolio Privacy Options         reade and Edit Course Planner       Custom Link       Set Portfolio Privacy Options         reade and Edit Course Planner       Custom Link       Set Portfolio Privacy Options         reade and Edit Course Planner       Custom Link       Set Portfolio Privacy Options         reade and Edit Course Planner       Custom Link       Set Portfolio Privacy Options         reade and Edit Course Planner       Custom Link       Set Portfolio Privacy Options         reade and Plant Links is set to No, any career plan activities will not show the additional link to the CIS Career Plan.       Set Portfolio Privacy Options         reader       Find       Post Plan Links is set to No, any career plan activities and please ask your teacher if you need any help.         Metange       Reader       Set Portfolio Privacy Plan Edit       Set Portfolio Privacy Plan Edit                                                                                                    | ustomi                                                                                                    | ize                                                                                                    | Checklists                                                                                                    | Course Planner                                                                                               |                               |                          | Privacy |                 |         |   |
|----------------------------------------------------------------------------------------------------|----------------------------------------------------------------------------------------------------|----------------------------------------------------------------------------------------------------|----------------------------------------------------------------------------------------------------|----------------------------------------------------------------------------------------------------|-------------------------------|--------------------------|---------|-----------------|---------|---|
| sease and a tre performer       Assign and Activate Checklists       Eperful Import Course Planner Custom Link         te perful is a week performer       Import Checklists       Eet Course Planner Custom Link         Endetlist Properties       Sequence []       Import Checklists         Mumber:       Import Checklists       Set Course Planner Custom Link         Endetlist Name       [cht grade       Import Checklists         If Show Career Plan Link's is set to No, any career plan activities will not show the additional link to the CIS Career Plan.       Import Checklists         If Show Career Plan Link's is set to No, any career plan activities will not show the additional link to the CIS Career Plan.       Import Checklist Marker Planner Custom Link         If Show Career Plan Link's is set to No, any career plan activities will not show the additional link to the CIS Career Plan.       Import Checklist Marker Planner Custom Link         Introductory Text and Message for Teachers/Counselors       Edit         Vectore back dustored 6th grade begins our BRIDGE activities. Please review this checklist and ask any questions you may have to the guidance counselor.       Import Checklist         Supporting Checklist Documents: No Supporting Document uploaded.       Import Checklist       Import Checklist         Return to All Checklists       Find out how much it costs to live as an adult!       Edit       Delete         Supporting Checklists       Find out how much it costs to live as an ad                                                                                   | Create, edi                                                                                                    | it, and activate check                                                                                                    | Create, Edit, and Export<br>Checklists                                                                                                    | Create and Edit Cours<br>Content                                                                             | se Planne                     | er.                      | Set Po  | rtfolio Privacy | Options |   |
| Checklist Properties         Number:         Number:         Checklist Name:         Eds production         If Show Career Plan Link's is set to No, any career plan activities will not show the additional link to the CIS Career Plan.         Show Career Plan I we way to no         Links?         Update         Cancel         Introductory Text and Message for Teachers/Counselors:         Editst Message:         Precome back of products to review your checklist, complete all activities and please ask your teacher if you need any help.         Message for Teachers/Counselors:         Vecome back of duraders! Don't forget to review your checklist, complete all activities and please ask your teacher if you need any help.         Message for Teachers/Counselors:         Vecome back of duraders! Don't forget begins our BRIDGE activities. Please review this checklist and ask any questions you may have to the quidance counselor.         Supporting Document(s) Edit         Supporting Checklist Documents: No Supporting Document uploaded.         Sequence         Figst Activities         Sequence         Ipplet         Index         Is ports/Assessments         Find out how much it costs to live as an adult         Edit       Deleter                                                                                                    | Create and<br>Set portfol<br>leam more                                                                                  | d ec <mark>.</mark><br>lio p <del></del>                                                                                                    | Assign and Activate Checklists<br>View Checklist Requirements<br>Import Checklists                                                                                                    | Export/Import Course<br>Content<br>Set Course Planner C                                                      | e Planner<br>ustom Lir        | nk                       |         |                 |         |   |
| Sequence 1<br>Number       1         Checklist Name:       6th grade         Hidden?       Ves       No         If Show Career Plan Links' is set to No, any career plan activities will not show the additional link to the CIS Career Plan.       Show Career Plan         Show Career Plan       Yes       No         Introductory Text and Message for Teachers/Counselors       Edit         Checklist Message:       Cancel         We come back 6th graders! Don't forget to review your checklist, complete all activities and please ask your teacher if you need any help.         Message for Teachers/Counselors       Edit         We come back 6th graders! Don't forget to review your checklist, complete all activities and please ask your teacher if you need any help.         Message for Teachers/Counselors       Edit         Supporting Document(s)       Edit         Supporting Document(s)       Edit         Supporting Checklist Activities       Supporting Document uploaded.         Sequence Sequence Sequen                                                                     | Checkli                                                                                                    | ist Properties                                                                                                    |                                                                                                    |                                                                                                    |                               |                          |         |                 |         | - |
| Checklist Name:       Eth grade         Hidden?       Ves ® No         If 'Show Career Plan Links' is set to No, any career plan activities will not show the additional link to the CIS Career Plan.         Show Career Plan Links' is set to No, any career plan activities will not show the additional link to the CIS Career Plan.         Show Career Plan Links' is set to No, any career plan activities will not show the additional link to the CIS Career Plan.         Show Career Plan Links' is set to No, any career plan activities will not show the additional link to the CIS Career Plan.         Show Career Plan Links' is set to No, any career plan activities will not show the additional link to the CIS Career Plan.         Show Career Plan Links' is set to No, any career plan activities will not show the additional link to the CIS Career Plan.         Show Career Plan Links' is set to No, any career plan activities will not show the additional link to the CIS Career Plan.         Show Career Plan Links' is set to No, any career plan activities will not show the additional link to the CIS Career Plan.         Show Career Plan Links' is set to No, any career plan activities will not show the additional link to the CIS Career Plan.         Welcome back tabutorselow:       Totachar/Activities and please ask your teacher / you need any help.         Message for Teacher/Counselor:       Totachar/Activities and please ask your teacher if you need any help.         Supporting Document(s) Edit       Supporting Checklist Document uploaded.         Seturn to All Checklists       Edit |                                                                                                    | Sequence 1<br>Number:                                                                                                    |                                                                                                    |                                                                                                    |                               |                          |         |                 |         |   |
| Hidden?       Ves       No         If: Show Career Plan Links is set to No, any career plan activities will not show the additional link to the CIS Career Plan.       Show Career Plan Links is set to No, any career plan activities will not show the additional link to the CIS Career Plan.         Show Career Plan Links is set to No, any career plan activities will not show the additional link to the CIS Career Plan.       Introductory Text and Message for Teachers/Counselors Edit         Introductory Text and Message for Teachers/Counselors Edit       Checklist Message:         Welcome back 6th gradesil: Don't forget to review your checklist, complete all activities and please ask your teacher if you need any help.         Message for Teachers/Counselors:       Welcome back educators? Edit grade begins our BRIDGE activities. Please review this checklist and ask any questions you may have to the guidance counselor:         Supporting Document(s)       Edit         Supporting Checklist Documents: No Supporting Document uploaded.         Steurn to All Checklists         Edit Checklists         Segence       Ipplet eletting         1       Sorts/Assessments         Find out how much it costs to live as an adult       Edit                                                                                                    | Che                                                                                                    | ecklist Name: 6th grade                                                                                                    |                                                                                                    |                                                                                                    |                               |                          |         |                 |         |   |
| Return to All Checklists       Edit Checklists       Sequence<br>Number     Update     Delete       1     Sorts/Assessments     Find out how much it costs to live as an adult!     Edit     Delete                                                                                                    | If 'Sh                                                                                                    | now Career Plan Links' is set t                                                                                                    | o No, any career plan activities will not show the ad                                                                                                    | dditional link to the CIS Career Pl                                                                          | lan.                          |                          |         |                 |         |   |
| Sequence<br>Number         Type of Activity         Activity Description         Update         Delete           1         Sorts/Assessments         Find out how much it costs to live as an adult!         Edit         Delete                                                                                                    | If 'Sh<br>Sho<br>Upd<br>Introd<br>Check<br>Welcon<br>Messa<br>Welcon<br>guidar<br>Supp<br>Supp                          | w Career Plan Links' is set t<br>w Career Plan  Yes No<br>Links?<br>at Cancel<br>ductory Text and Messa<br>fist Message:<br>me back 6th graders! Don't for<br>gef or Teachers/Counselors<br>me back 6th graders! Don't for<br>gef or Teachers/Counselors<br>me back educators! 6th grad<br>the counselor.<br>orting Checklist Documents     | o No, any career plan activities will not show the ad<br>ge for Teachers/Counselors Edit<br>srget to review your checklist, complete all activities<br>begins our BRIDGE activities. Please review this o<br>t<br>t No Supporting Document uploaded.                           | iditional link to the CIS Career P<br>s and please ask your teacher if<br>heokiist and ask any questions     | lan.<br>you need<br>you may ł | any help.<br>have to the | 5       |                 |         |   |
| 1 Sorts/Assessments Find out how much it costs to live as an adult! Edit Delete                                                                                                    | If 'Sh<br>Sho<br>Introc<br>Check<br>Welcon<br>guidar<br>Supp<br>Supp<br>Supp                                            | ow Career Plan Links' is set ti<br>w Career Plan @ Yes @ No<br>Links?<br>at Cancel<br>ductory Text and Messa<br>list Message:<br>me back 6th graders Don't for<br>ges for Tacehers/Counselor:<br>me back educators! 6th grad<br>ne counselor.<br>orting Document(s) Ed<br>poorting Checklist Documents<br>o All Checklists                  | o No, any career plan activities will not show the ad<br>ge for Teachers/Counselors Edit<br>arget to review your checklist, complete all activities<br>begins our BRIDGE activities. Please review this of<br>t<br>t No Supporting Document uploaded.                          | lditional link to the CIS Career P<br>s and please ask your teacher if<br>heoklist and ask any questions     | lan.<br>you need<br>you may h | any help.<br>have to the | 5       |                 |         |   |
|                                                                                                    | If 'Sh<br>Sho<br>Introd<br>Check<br>Welcon<br>Messa<br>Welcon<br>guidar<br>Supp<br>Supp<br>Supp<br>Supp<br>Supp<br>Supp | tow Career Plan Links' is set to<br>Uniks' Yes No<br>Links'<br>ate Cancel<br>ductory Text and Messa<br>fist Message:<br>me back 6th graders' Dont fi<br>gge for Teachers/Courselors<br>me back educators' 6th grad<br>nee counselor.<br>Horting Document(s) Edi<br>poorting Checklist Documents<br>to All Checklists<br>Recklist Activities | o No, any career plan activities will not show the ad<br>ge for Teachers/Counselors Edit<br>arget to review your checklist, complete all activities<br>a begins our BRIDGE activities. Please review this c<br>t<br>t No Supporting Document uploaded.<br>Activity Description | iditional link to the CIS Career Pl<br>s and please ask your teacher if<br>iheokilist and ask any questions. | (an.<br>you need<br>you may P | any help.<br>have to the | 9       |                 |         |   |

#### <u>Step 2:</u>

Choose the name of the checklist you wish to activate from the drop-down menu.

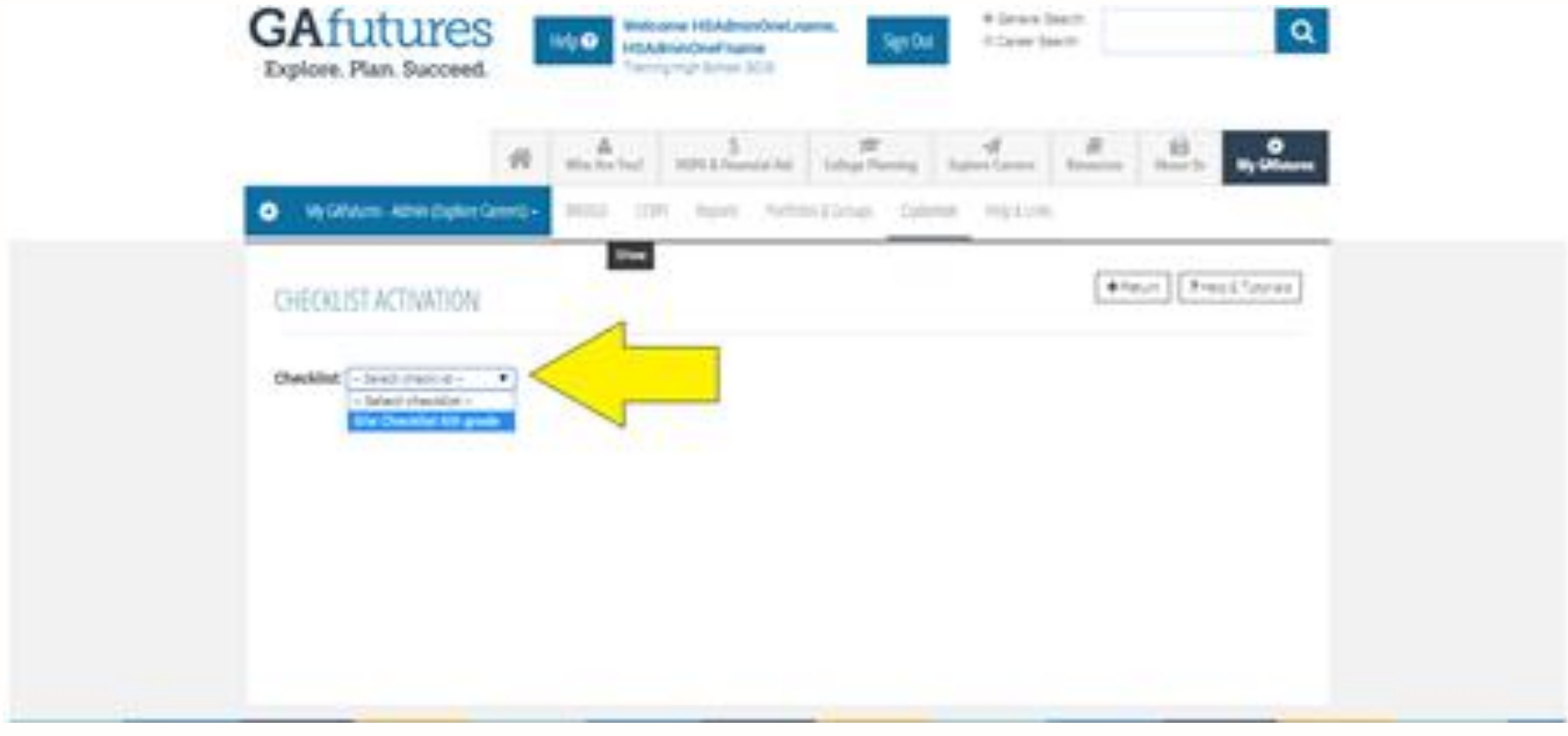

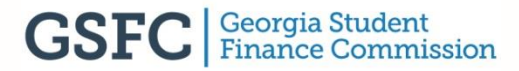

#### <u>Step 3:</u>

You have three (3) choices to activate your checklist:

- Site
- Group
- Graduation year

For this example, we will choose site and then select its' designated name. (ex. elem, middle or high school)

| 0 | HEORDIST A                                      | CTIVATION             |                                                                       |                             |                                   |                 |               |               | <ul> <li>Pourt</li> </ul> | Trank?upor        |
|---|-------------------------------------------------|-----------------------|-----------------------------------------------------------------------|-----------------------------|-----------------------------------|-----------------|---------------|---------------|---------------------------|-------------------|
|   | wikint (1+2                                     |                       |                                                                       |                             |                                   |                 |               |               |                           |                   |
|   | clivation by D                                  | the life: Anigo to    | antice and then activ                                                 | and in course of            | within more to                    | in The particle | a marc is the | ile.          |                           |                   |
|   | e tam                                           | >                     | travite<br>August                                                     | Antor<br>Attuated<br>System | Artis<br>Itationi<br>Turbini      | ann<br>A        | beter<br>A    | Samey<br>Rent | Josi hpri<br>(NO          | Brailfort<br>Bott |
| > | datart-                                         | •                     | tings from                                                            |                             |                                   |                 |               |               |                           |                   |
|   | clivation by Gr                                 | tenge Anange to a per | e, fee activity to a                                                  | were characterised          | monte he the p                    |                 |               |               |                           |                   |
|   | ing the set by the                              | g for the Checkler A  | in pude                                                               |                             |                                   |                 |               |               |                           |                   |
|   | ing flows                                       | >                     | log<br>Jogest                                                         | Arter<br>Arter<br>Nethin    | Buchand<br>Perfolie               | ***             | beton<br>#    | Samay<br>Revt | Institut<br>Pat           | Station<br>(set)  |
|   | Garlanti-                                       |                       | -temp liter                                                           |                             |                                   |                 |               |               |                           |                   |
|   |                                                 |                       |                                                                       | out for other the           |                                   | ate checklos    | worth for the | perfisis saw  | i in That graduatio       |                   |
|   | stivation by te                                 | adoution Veer: Au     | equity is a gradiation (                                              |                             |                                   |                 |               |               |                           |                   |
|   | attention by te                                 | aduation Year: Au     | reprise a geoduction ;                                                |                             |                                   |                 |               |               |                           |                   |
|   | ethation by b<br>symmetry is in a<br>shater for | aduation Year: Au     | igen is a postacione;<br>Pression titte poste<br>Ball har<br>Regiment | Antio<br>Attacks            | Bartier<br>Decisional<br>Sections | ktion<br>M      | beton<br>A    | lanaj<br>kpr  | leathpr<br>(Not)          | braikpet<br>Set   |

#### <u>Step 4:</u>

Now that you have chosen the particular users you want to complete your checklist, assign it to them by clicking assign new.

| 12                                     | 12 mile                             | Your HOPER                      | Second Add                   | College Plane   | ng light        | Grees         | denomentaria da  | and By Chinem         |
|----------------------------------------|-------------------------------------|---------------------------------|------------------------------|-----------------|-----------------|---------------|------------------|-----------------------|
| <ul> <li>Ny Gibbers - Admin</li> </ul> | Bolor Grents 2000                   | (01) Au                         | n hetike                     | L'Orough        | Cutoman         | rep klock.    |                  |                       |
| CHECKUST ACTIV                         | VIION                               | ine .                           |                              |                 |                 |               | •telum           | Presid Tursee         |
| Checklist: Ste Deckling                | the pair •                          |                                 |                              |                 |                 |               |                  |                       |
| Activation by Entire 5                 | ibe: Assign to writen site, there a | chivette to create d            | weiklint records I           | s the portfol   | ic men in the r | **            |                  |                       |
| Sinter                                 | inte Se<br>Asspect                  | Bardar<br>Actional<br>Pyrilates | Antor<br>Instant<br>Perfolie | Attivate<br>All | lactore<br>Al   | lona;<br>kpri | bailipe<br>(Net) | Beal Report<br>(Scot) |
|                                        |                                     |                                 |                              |                 |                 |               |                  |                       |
| Training High School G                 | Assign these                        |                                 |                              |                 |                 |               |                  |                       |
| Training High School G -               | Anigh Ten                           | u create checkdist              | necords for the p            | orfolio esen    | is that group.  |               |                  |                       |

#### <u>Step 5:</u>

You should now see that your checklist has been assigned. In this example, the middle and high school students will complete 6-12<sup>th</sup> grade activities. Click activate to make this checklist live.

| 1                                                   | 12 mile                   | -                                | S<br>Teacold No.                    | 10 College Price | ng light        | a Lavere         | R A                    | in a speller            |
|-----------------------------------------------------|---------------------------|----------------------------------|-------------------------------------|------------------|-----------------|------------------|------------------------|-------------------------|
| <ul> <li>My Gillators - Admin (Diplere G</li> </ul> | and+ anos                 | con au                           | ors Particle                        | e E Groups       | Culturale       | NULLESS.         |                        |                         |
| CHECKLIST ACTIVATION                                |                           |                                  |                                     |                  |                 |                  | € fatµrt               | Prep 5 Tutores          |
| Checkline: The Decklar bit gade                     |                           |                                  |                                     |                  |                 |                  |                        |                         |
| Activation by Entire Sile: Amag                     | t to entire site, then an | tions to create a                | chacklist records                   | for the portful  | ic users in the | sta.             |                        |                         |
| Sity Kany                                           | Seaw Sin<br>Acceptor      | Barder<br>Activated<br>Parthales | Notice<br>Ductioned<br>Particles    | Action<br>Al     | bather<br>H     | Samary<br>Report | Betai Report<br>(Post) | beat Report<br>(Scot)   |
| Training High School GOTE                           | Unanigr                   | 1                                | n (                                 | Actions          |                 | Yate             |                        |                         |
| Activation by Group! Assign to a                    | group, then activate to   | r criate (facilità               | t seconds for the                   | portfolio mart   | in that group.  |                  |                        |                         |
| Assignment by Group for She Devolt                  | at 60-pade                |                                  |                                     |                  |                 |                  |                        |                         |
| Brog Kans                                           | Brag<br>Acaptest          | Activated<br>Pertining           | Bartlan<br>Decisional<br>Perfoliant | ASUR<br>AL       | Bucture<br>40   | Senary<br>Repri  | Brailipet<br>(for)     | Benal Report<br>(Sacol) |
| -5660-                                              | Assign lines              |                                  |                                     |                  |                 |                  |                        |                         |

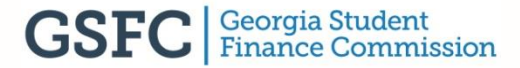

#### <u>Step 6:</u>

A list will populate showing all of the users who will access the checklist. Click on activate checklists.

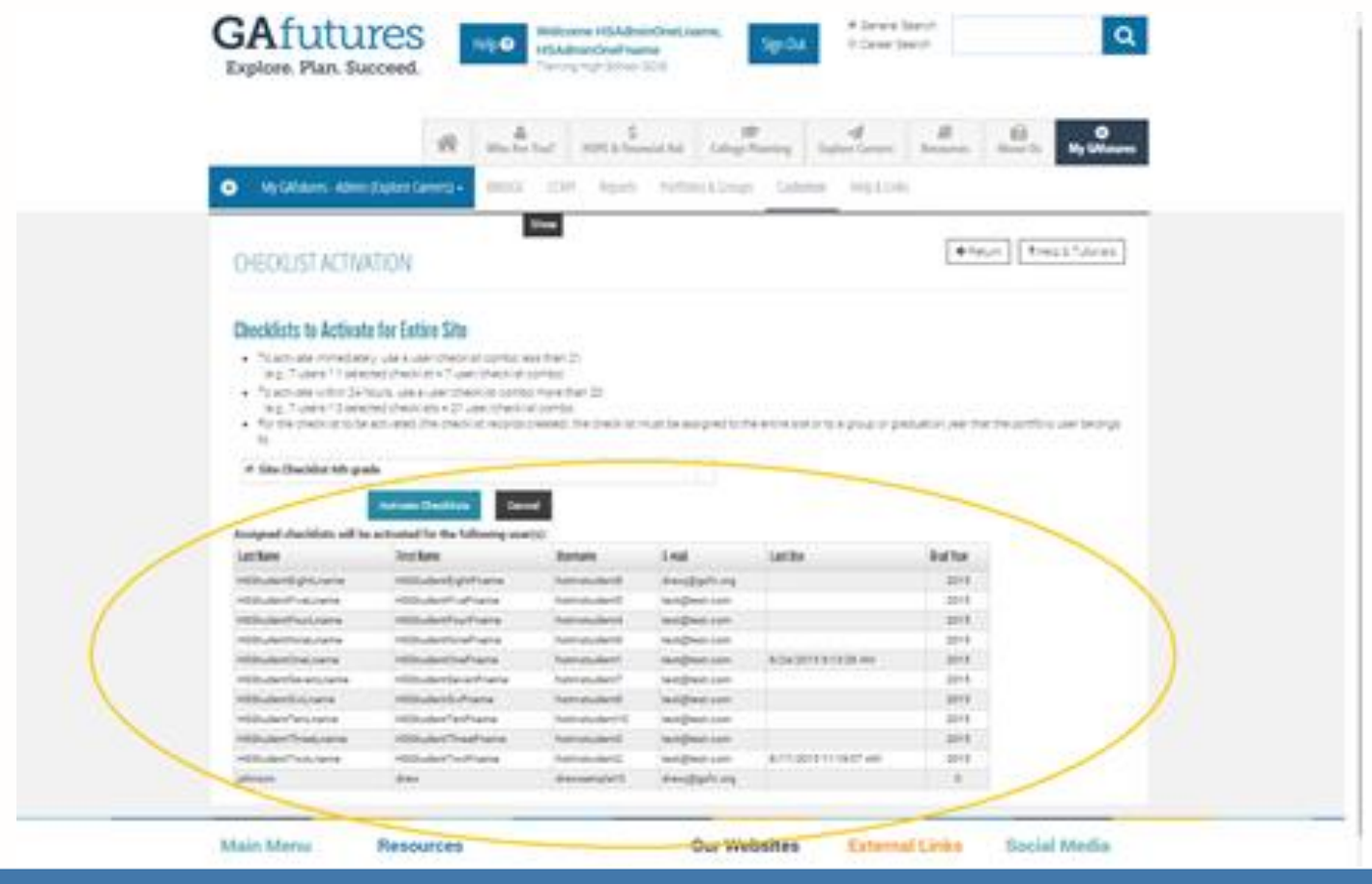

#### <u>Step 7:</u>

Your checklist is now active and ready for use. To close the checklist, simply click deactivate within the checklist activation section on Admin (Explore Careers).

|                                       | Who Are                   | You? HOPE &                             | \$<br>Financial Aid                 | College Plannin                                         | ng Explore                                                                              | Careers           | Resources Abo            | ut Us My GAfutures       |
|---------------------------------------|---------------------------|-----------------------------------------|-------------------------------------|---------------------------------------------------------|-----------------------------------------------------------------------------------------|-------------------|--------------------------|--------------------------|
| My GAfutures - Admin (Explore Ca      | reers) - BRIDGE           | CCRPI Repo                              | orts Portfolios                     | & Groups C                                              | Customize I                                                                             | Help & Links      |                          |                          |
|                                       |                           | Show                                    |                                     |                                                         |                                                                                         |                   | <b>€</b> Return          | ? Help & Tutorials       |
|                                       |                           |                                         |                                     |                                                         |                                                                                         |                   |                          |                          |
| Checklist: Site Checklist 6th grade   | ¥                         |                                         |                                     |                                                         |                                                                                         |                   |                          |                          |
|                                       |                           |                                         |                                     |                                                         |                                                                                         |                   |                          |                          |
| Activation by Entire Site: Assign     | to entire site, then a    | ctivate to create c                     | hecklist records f                  | or the Deactive<br>users in<br>deactive                 | ate checklists f<br>site. After<br>ation, any rema                                      | or<br>ining       |                          |                          |
| Site Name                             | Entire Site<br>Assignment | Number N<br>Activated U<br>Portfolios P | lumber<br>Inactivated<br>Portfolios | Ctivat<br>site belo<br>where th<br>assigned<br>graduati | d checklists at<br>ong to portfolio<br>he checklist is<br>d to other grou<br>ion years. | ps or             | Detail Report<br>(Print) | Detail Report<br>(Excel) |
| Training High School GCIS             | Unassign                  | 11 0                                    | )                                   |                                                         | Deactivate                                                                              | View              | View                     | View                     |
|                                       |                           |                                         |                                     |                                                         | $\wedge$                                                                                |                   |                          |                          |
| Activation by Group' Assign to a      | yroup then activate t     | o create checklist                      | records for the n                   |                                                         |                                                                                         |                   |                          |                          |
| Addition by Group. Addigited a        | jroup, then double t      | o create checking                       | records for the p                   |                                                         |                                                                                         |                   |                          |                          |
| Assignment by Group for Site Checklis | t 6th grade               | Number                                  | Number                              |                                                         |                                                                                         |                   |                          |                          |
| Group Name                            | Group<br>Assignment       | Activated<br>Portfolios                 | Unactivated<br>Portfolios           | Activate<br>All                                         | Deactivate                                                                              | Summary<br>Report | Detail Report<br>(Print) | Detail Report<br>(Excel) |
|                                       |                           |                                         |                                     |                                                         |                                                                                         |                   |                          |                          |

## Reports for checklists

**Step 1:** To generate a report for a checklist select create, edit and export checklists in Admin (Explore Careers) under the **CUSTOMIZE** tab.

| Explore. Plan. Succ                          | eed.                      | Trai                                | ning Elementary School GCIS                 | Junior                        |                   |           |                |                   |
|----------------------------------------------|---------------------------|-------------------------------------|---------------------------------------------|-------------------------------|-------------------|-----------|----------------|-------------------|
|                                              | *                         | Cetting Started                     | \$<br>HOPE & Financial Aid                  | College Planning              | Explore Careers   | Resources | About Us       | 🔅<br>My GAfutures |
| 🄅 My GAfutures - Admin (Exp                  | plore Careers) 🗸          | BRIDGE CO                           | RPI Reports Portfolio                       | os & Groups Custo             | mize Help & Links | 5         |                |                   |
| Customize                                    | (                         | Checklists                          |                                             | Course Planner                |                   | Privacy   |                |                   |
| Create, edit, and activate checklist         | ts.                       | Create, Edit, and<br>Checklists     | d Export                                    | Create and Edit Co<br>Content | ourse Planner     | Set Por   | tfolio Privacy | Options           |
| Create and edit course planner co            | intent.                   | Assign and Acti                     | vate Checklists                             | Export/Import Con<br>Content  | urse Planner      |           |                |                   |
| Set portfolio privacy options.<br>learn more | 1                         | view Checklist F<br>Import Checklis | Requirements<br>ts                          | Set Course Planne             | er Custom Link    |           |                |                   |
| Account Type                                 | Num                       | iber of Logins since 8              | 1/1/2015                                    |                               |                   |           |                |                   |
| Portfolio                                    |                           | Ŭ                                   | 251                                         |                               |                   |           |                |                   |
| Site username or IP                          |                           |                                     | 0                                           |                               |                   |           |                |                   |
| Staff                                        |                           |                                     | 6                                           |                               |                   |           |                |                   |
| Dortfolio Announto                           |                           | Go to fu                            | ili report                                  |                               |                   |           |                |                   |
|                                              | Numb                      | or of partfoliae at cit             | 0                                           |                               |                   |           |                |                   |
| Account Type                                 | 10                        | ei ni hnitinnes at su               | e                                           |                               |                   |           |                |                   |
| Portfolios created since 8/1/2               | 2015 10                   |                                     |                                             |                               |                   |           |                |                   |
|                                              |                           | Go to fu                            | ill report                                  |                               |                   |           |                |                   |
| Modules with Saved Rec                       | cords                     |                                     |                                             |                               |                   |           |                |                   |
| CIS Module                                   | All portfolios<br>records | with saved Po<br>8/                 | rtfolios with records saved since<br>1/2015 |                               |                   |           |                |                   |
|                                              | ASSESS                    | SMENTS                              |                                             |                               |                   |           |                |                   |
| Career Cluster Inventory (80<br>Questions)   |                           | 1                                   |                                             | 1                             |                   |           |                |                   |
| Reality Check                                |                           | 0                                   |                                             | 0                             |                   |           |                |                   |
|                                              |                           |                                     |                                             |                               |                   |           |                |                   |

**Step 2:** Next, you will see a table of checklists available for reporting in your system. Select the checklist you wish to report on and then click the report link.

| Explor                        | futures<br>re. Plan. Succeed.                                                                                                    | Help 🕐                                       | Welco<br>ESAdi<br>Trainin                    | ome ESAdmir<br>minOne<br>g Elementary So                                     | <b>1OneL,</b>                                                  | Sign                                                                       | ®<br>Out                                             | General Se<br>Career Sea                                 | arch<br>rch       |                | Q                |
|-------------------------------|----------------------------------------------------------------------------------------------------|----------------------------------------------|----------------------------------------------|------------------------------------------------------------------------------|----------------------------------------------------------------|----------------------------------------------------------------------------|------------------------------------------------------|----------------------------------------------------------|-------------------|----------------|------------------|
|                               |                                                                                                    | Getting St                                   | tarted                                       | \$<br>HOPE & Finance                                                         | cial Aid                                                       | College Plannin                                                            | g Explore                                            | Careers                                                  | E<br>Resources    | About Us       | 🔅<br>My GAfuture |
| 🔅 My                          | GAfutures - Admin (Explore Car                                                                                                    | ers) - Bridge                                | CCRP                                         | l Reports                                                                    | Portfolios &                                                   | Groups C                                                                   | ustomize H                                           | elp & Links                                              | _                 |                |                  |
| CHEC                          | KLISTS - MAIN MEN                                                                                                    | J                                            | Show                                         |                                                                              |                                                                |                                                                            |                                                      |                                                          |                   | ? He           | lp & Tutorials   |
| Introduct                     | ory Message (All Checklists): 🛛 🖬                                                                                                    |                                              |                                              |                                                                              |                                                                |                                                                            |                                                      |                                                          |                   |                |                  |
| To get w                      | here you want to go, you need a                                                                                                    | good road map and                            | d a plan. 1                                  | The following ch                                                             | ecklist includ                                                 | es a set of acti                                                           | vities for each                                      | grade that v                                             | vill help you tal | ke charge of a | nd plan your     |
| future.                       |                                                                                                    | -                                            |                                              |                                                                              |                                                                |                                                                            |                                                      |                                                          |                   |                |                  |
| Supportin<br>No Sup           | g Documents (All Checklists):                                                                                                    |                                              |                                              |                                                                              |                                                                |                                                                            |                                                      |                                                          |                   |                |                  |
| 140 000                       | porting bocament aproduce.                                                                                                    |                                              |                                              |                                                                              |                                                                |                                                                            |                                                      |                                                          |                   |                |                  |
| Import Sit                    | te Checklists: Import                                                                                                    |                                              |                                              |                                                                              |                                                                |                                                                            |                                                      |                                                          |                   |                |                  |
|                               |                                                                                                    |                                              |                                              |                                                                              |                                                                |                                                                            |                                                      |                                                          |                   |                |                  |
| Site C                        | hecklists                                                                                                    |                                              |                                              |                                                                              |                                                                |                                                                            |                                                      |                                                          |                   |                |                  |
| Site C                        | hecklists                                                                                                    |                                              |                                              |                                                                              |                                                                |                                                                            |                                                      |                                                          |                   |                |                  |
| Select  <br>Sequence  <br>Num | hecklists<br>Unselect   Export<br>lence<br>Site Checklist Name<br>ber                                                                                                    | Edit                                         | View                                         | Activation<br>Status                                                         | Reports                                                        | Duplicate                                                                  | Site Visible                                         | Delete                                                   |                   |                |                  |
| Select  <br>Sequence  <br>Num | Site Checklist Name       1     Elementary Grade 1                                                                                                    | Edit                                         | View                                         | Activation<br>Status<br>Activation                                           | Reports                                                        | Duplicate                                                                  | Site Visible<br>Hide                                 | Delete                                                   |                   |                |                  |
| Select  <br>Select  <br>Num   | Site Checklist Name       1     Elementary Grade 1       2     Elementary Grade 2                                                                                                    | Edit<br>Edit<br>Edit                         | View<br>View<br>View                         | Activation<br>Status<br>Activation<br>Activation                             | Reports<br>Reports<br>Reports                                  | Duplicate<br>Duplicate<br>Duplicate                                        | Site Visible<br>Hide<br>Hide                         | Delete<br>Delete<br>Delete                               |                   |                |                  |
| Select  <br>Select  <br>Num   | hecklists<br>Unselect   Export<br>Ber Site Checklist Name<br>1 Elementary Grade 1<br>2 Elementary Grade 2<br>3 Elementary Grade 3                                                          | Edit<br>Edit<br>Edit<br>Edit                 | View<br>View<br>View<br>View                 | Activation<br>Status<br>Activation<br>Activation<br>Activation               | Reports<br>Reports<br>Reports<br>Reports                       | Duplicate<br>Duplicate<br>Duplicate<br>Duplicate                           | Site Visible<br>Hide<br>Hide<br>Hide                 | Delete<br>Delete<br>Delete<br>Delete                     |                   |                |                  |
| Select  <br>Select  <br>Num   | hecklists<br>Unselect   Export<br>Ber Site Checklist Name<br>1 Elementary Grade 1<br>2 Elementary Grade 2<br>3 Elementary Grade 3<br>4 Elementary Grade 4                                  | Edit<br>Edit<br>Edit<br>Edit<br>Edit         | View<br>View<br>View<br>View<br>View         | Activation<br>Status<br>Activation<br>Activation<br>Activation<br>Activation | Reports<br>Reports<br>Reports<br>Reports<br>Reports            | Duplicate<br>Duplicate<br>Duplicate<br>Duplicate<br>Duplicate              | Site Visible<br>Hide<br>Hide<br>Hide<br>Hide         | Delete<br>Delete<br>Delete<br>Delete<br>Delete           |                   |                |                  |
| Select  <br>Select  <br>Num   | hecklists<br>Unselect   Export<br>lence<br>ber Site Checklist Name<br>1 Elementary Grade 1<br>2 Elementary Grade 2<br>3 Elementary Grade 3<br>4 Elementary Grade 4<br>5 Elementary Grade 5 | Edit<br>Edit<br>Edit<br>Edit<br>Edit<br>Edit | View<br>View<br>View<br>View<br>View<br>View | Activation<br>Status<br>Activation<br>Activation<br>Activation<br>Activation | Reports<br>Reports<br>Reports<br>Reports<br>Reports<br>Reports | Duplicate<br>Duplicate<br>Duplicate<br>Duplicate<br>Duplicate<br>Duplicate | Site Visible<br>Hide<br>Hide<br>Hide<br>Hide<br>Hide | Delete<br>Delete<br>Delete<br>Delete<br>Delete<br>Delete |                   |                |                  |

**Step 3:** Before moving forward, confirm that you are reporting on the specific checklist you have chosen.

|                                                                                                    | *                                                                                  | Getting Started       | \$<br>HOPE & Financial Aid | College Planning  | Explore Careers   | and the second second s | About Us | 🔅<br>Mv GAfutures |
|----------------------------------------------------------------------------------------------------|------------------------------------------------------------------------------------|-----------------------|----------------------------|-------------------|-------------------|----------------------------------------------------------------------------------------------------|----------|-------------------|
| My GAfutures - Admin (Explore C                                                                                                    | areers) <del>-</del>                                                               | BRIDGE CCR            | PI Reports Portfoli        | os & Groups Custo | nize Help & Links |                                                                                                    |          |                   |
| - IRAINING ELEMENIAR Checklist: Site Checklist Elementary - Select checklist Elementar Site Checklist Elementar Site Checklist Elementar © Checkl Site Checklist Elementar | Y S(H(<br>Grade 1<br>y Grade 1<br>y Grade 2<br>y Grade 3<br>y Grade 4<br>y Grade 5 | OOL GCIS JUN          | user)                      |                   |                   |                                                                                                    |          |                   |
| O Checklist Detail (Print)                                                                                                    |                                                                                    |                       |                            |                   |                   |                                                                                                    |          |                   |
| Checklist Detail (Excel)                                                                                                    |                                                                                    | or status for all use | rs)                        |                   |                   |                                                                                                    |          |                   |
| Checklist Detail (Excel)     Checklist Activity Report (select a                                                                                                    | activities f                                                                       |                       |                            |                   |                   |                                                                                                    |          |                   |
| Checklist Detail (Excel) Checklist Activity Report (select a Generate Report                                                                                               | activities f                                                                       |                       |                            |                   |                   |                                                                                                    |          |                   |

**Step 4:** Now, select the type of report you would like to generate: summary or detailed

| Image: Control of the control of the con | GAfutures<br>Explore. Plan. Succeed.                                                                                                    | Help ? Welcome ESAdminOn<br>ESAdminOne<br>Training Elementary School | eL, © General Search<br>Sign Out © Career Search | Q                        |
|----------------------------------------------------------------------------------------------------|----------------------------------------------------------------------------------------------------|----------------------------------------------------------------------|--------------------------------------------------|--------------------------|
| My GAfutures - Admin (Explore Careers) - BRIDGE CCRPI Reports Portfolios & Groups Customize Help & Links   Show   CHECKLIST REPORTS   - TRAINING ELEMENTARY SCHOOL GCIS JUNIOR     Checklist:   Site Checklist Elementary Grade 1   Select Checklist Report • Checklist Summary (with View for Activity Status for individual user) • Checklist Detail (Print)                                                                                                    | 1                                                                                                    | Getting Started KOPE & Financial                                     | Aid College Planning Explore Careers Resources   | About Us My GAfutures    |
| Show         CHECKLIST REPORTS<br>- TRAINING ELEMENTARY SCHOOL GCIS JUNIOR         Checklist: [Site Checklist Elementary Grade 1] ▼         Select Checklist Report            • Checklist Summary (with View for Activity Status for individual user)         • Checklist Detail (Print)                                                                                                    | 🔅 My GAfutures - Admin (Explore Care                                                                                                    | areers) – BRIDGE CCRPI Reports Pi                                    | ortfolios & Groups Customize Help & Links        |                          |
| Checklist Datail (Evcel)                                                                                                    | CHECKLIST REPORTS<br>- TRAINING ELEMENTARY S<br>Checklist: Site Checklist Elementary Gra<br>Select Checklist Report<br>© Checklist Summary (with View for Ar<br>Checklist Detail (Print)<br>© Checklist Detail (Excel) | Show<br>Y SCHOOL GCIS JUNIOR<br>Grade 1 •                            |                                                  | ettings Pelp & Tutorials |

This report shows: Checklist Summary (with View for Activity Status for individual user)

|                              |                    | G 😭            | etting Started     | HOPE &       | \$<br>Financial | Aid College Pla    | nning      | Explore Care          | eers Re               | sources      | About Us        | 🔅<br>My GAfutures |
|------------------------------|--------------------|----------------|--------------------|--------------|-----------------|--------------------|------------|-----------------------|-----------------------|--------------|-----------------|-------------------|
| 🔅 My GAfutures -             | Admin (Explore     | Careers) 🗸     | BRIDGE CCRP        | 'l Rep       | orts P          | ortfolios & Groups | Cust       | omize Help            | & Links               |              |                 |                   |
| CHECKLISTS  <br>- TRAINING E | REPORT<br>LEMENTAI | RY SCHOO       | show<br>L GCIS JUN | IIOR         |                 | <b>€</b> R         | eturn to   | ) Checklist Repo      | rts 🔅 R               | eport Settir | igs <b>?</b> He | lp & Tutorials    |
| Summary for Al               | l Dates            |                |                    |              |                 |                    |            |                       | Cli                   | ck to Search |                 |                   |
| Select Checklist             | Site Checklist     | Elementary Gra | de 1 🔻             | Partial co   | moletion        | = Complete         |            |                       |                       |              |                 |                   |
| Select   Unselect   Ex       | port   Print   Sen | d Message   Ac | tivate Checklist   | Deactivat    | te Checklis     | t (Total reco      | ds = 10, 0 | Complete = 1, Partial | = 0, NoProgress       | = 1, NA =B)  |                 |                   |
| Last Name                    | First Nam          | le             | Username           | Unique<br>ID | Grad<br>Year    | Checklist Name     | Status     | Date Completed        | Needs Staff<br>Review | View         |                 |                   |
| ESStudentEightL              | name ESStude       | entEightFname  | estrnstudent8      |              | 2023            | Elementary Grade   | NA         |                       |                       | Unassign     | ed              |                   |
| ESStudentFiveLr              | name ESStude       | entFiveFname   | estrnstudent5      |              | 2025            | Elementary Grade   | NA         |                       |                       | Unassign     | ed              |                   |
| ESStudentFourL               | name ESStude       | entFourFname   | estrnstudent4      |              | 2025            | Elementary Grade   | NA         |                       |                       | Unassign     | ed              |                   |
| ESStudentNineL               | name ESStude       | entNineFname   | estrnstudent9      |              | 2023            | Elementary Grade   | NA         |                       |                       | Unassign     | ed              |                   |
| ESStudentOneLr               | name ESStude       | entOneFname    | estrnstudent1      |              | 2027            | Elementary Grade   | •          | 10/19/2015            |                       | View         |                 |                   |
| ESStudentSeven               | Lname ESStude      | entSevenFname  | estrnstudent7      |              | 2024            | Elementary Grade   | NA         |                       |                       | Unassign     | ed              |                   |
| ESStudentSixLni              | ame ESStude        | entSixFname    | estrnstudent6      |              | 2024            | Elementary Grade   | NA         |                       |                       | Unassign     | ed              |                   |
| ESStudentTenLr               | iame ESStude       | entTenFname    | estrnstudent10     |              | 2027            | Elementary Grade   | 0          |                       |                       | View         |                 |                   |
| ESStudentThree               | Lname ESStude      | entThreeFname  | estrnstudent3      |              | 2026            | Elementary Grade   | NA         |                       |                       | Unassign     | ed              |                   |
| ESStudentTwoLi               | name ESStude       | entTwoFname    | estrnstudent2      |              | 2026            | lementary Grade    | NA         |                       |                       | Unassign     | ed              |                   |

| <b>GAfutures</b><br>Explore. Plan. Succeed.                                                       | Help 🕐 Welco<br>ESAdi<br>Trainin | ome ESAdminOneL,<br>minOne<br>g Elementary School GCI | Sign Out           | ● General S<br>○ Career Sa | Search<br>earch |          | Q                 |
|---------------------------------------------------------------------------------------------------|----------------------------------|-------------------------------------------------------|--------------------|----------------------------|-----------------|----------|-------------------|
| 4                                                                                                 | Getting Started                  | \$<br>HOPE & Financial Aid                            | College Planning   | A<br>Explore Careers       | Resources       | About Us | 🄅<br>My GAfutures |
| 🔅 My GAfutures - Admin (Explore Career                                                            | rs) → BRIDGE CCRP                | 'l Reports Portfol                                    | ios & Groups Custo | omize Help & Link          | S               |          |                   |
| CHECKLIST REPORTS<br>- TRAINING ELEMENTARY S<br>Checklist: Site Checklist Elementary Grade        | CHOOL GCIS JUN                   | IOR                                                   |                    | <b>€</b> Return            | & Report Sett   | ings ?He | lp & Tutorials    |
| Select Checklist Report                                                                           |                                  |                                                       |                    |                            |                 |          |                   |
| Checklist Summary (with View for Acti     e     Checklist Detail (Print)                          | ivity Status for individual      | user)                                                 |                    |                            |                 |          |                   |
| <ul> <li>Checklist Detail (Excel)</li> <li>Checklist Activity Report (select activity)</li> </ul> | ties for status for all users    | s)                                                    |                    |                            |                 |          |                   |
| Generate Report                                                                                   |                                  |                                                       |                    |                            |                 |          |                   |
|                                                                                                   | _                                |                                                       |                    |                            |                 |          |                   |

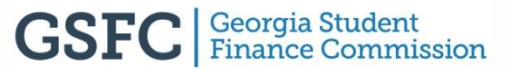

This report shows: Checklist Detail (Print)

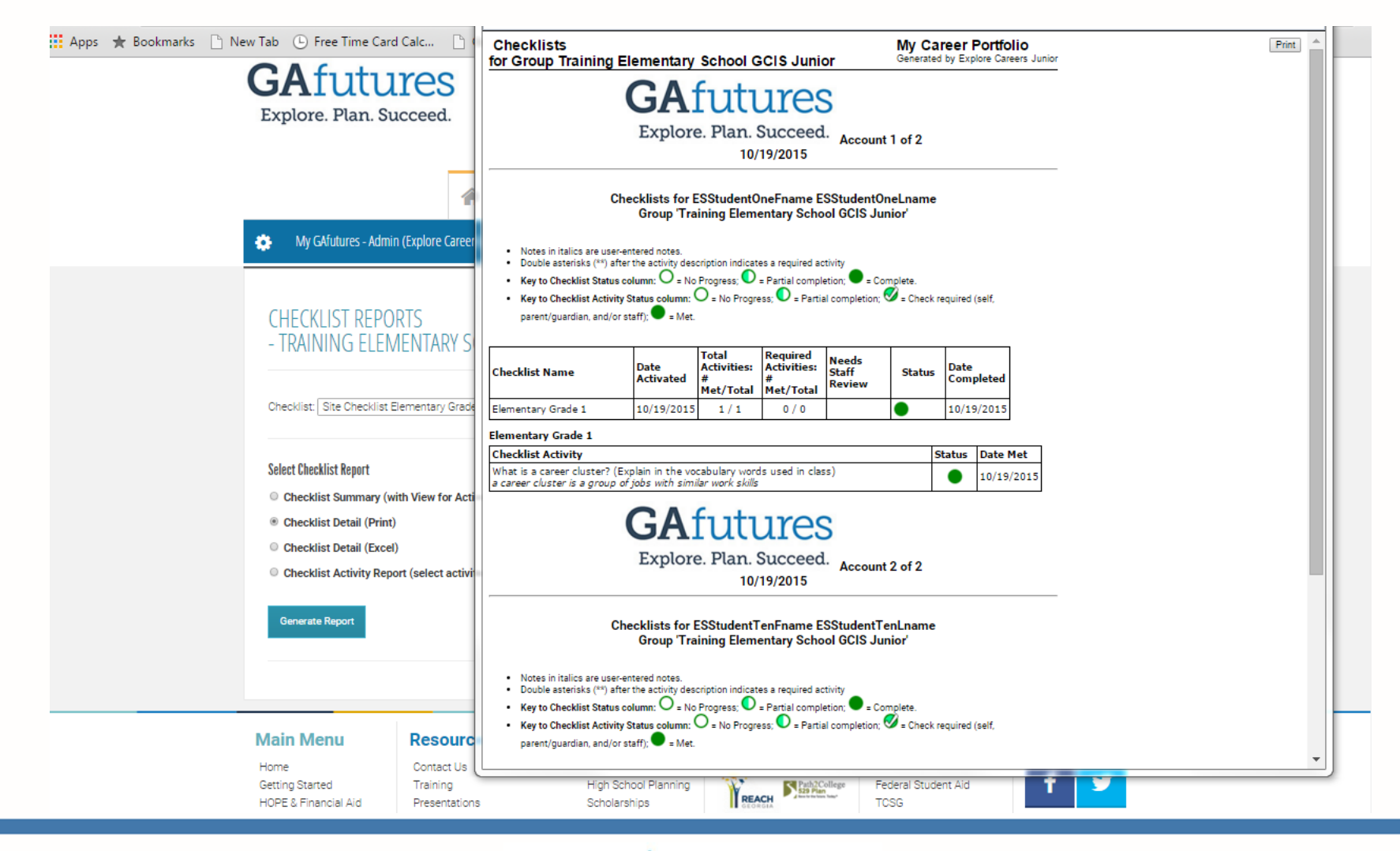

**GSFC** Georgia Student Finance Commission

|                                                                                | Gettin                  | Started \$              | College Planning      | Explore Careers R | About Us | 🔅<br>My GAfutures |
|--------------------------------------------------------------------------------|-------------------------|-------------------------|-----------------------|-------------------|----------|-------------------|
| My GAfutures - Admin (Explor                                                   | re Careers) - BRIDO     | GE CCRPI Reports Portfo | lios & Groups Customi | ize Help & Links  |          |                   |
| CHECKLIST REPORTS<br>- TRAINING ELEMENT/<br>Checklist: Site Checklist Elementa | ARY SCHOOL G            | ICIS JUNIOR             |                       |                   |          |                   |
| Select Checklist Report                                                        | for Activity Status for | r individual user)      |                       |                   |          |                   |
| Checklist Detail (Print)                                                       | is round out of         | mannasti toor j         |                       |                   |          |                   |
| Checklist Detail (Excel)                                                       | >                       |                         |                       |                   |          |                   |

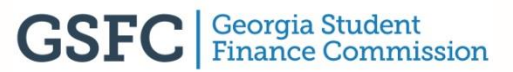

This report shows: Checklist Detail (Excel)

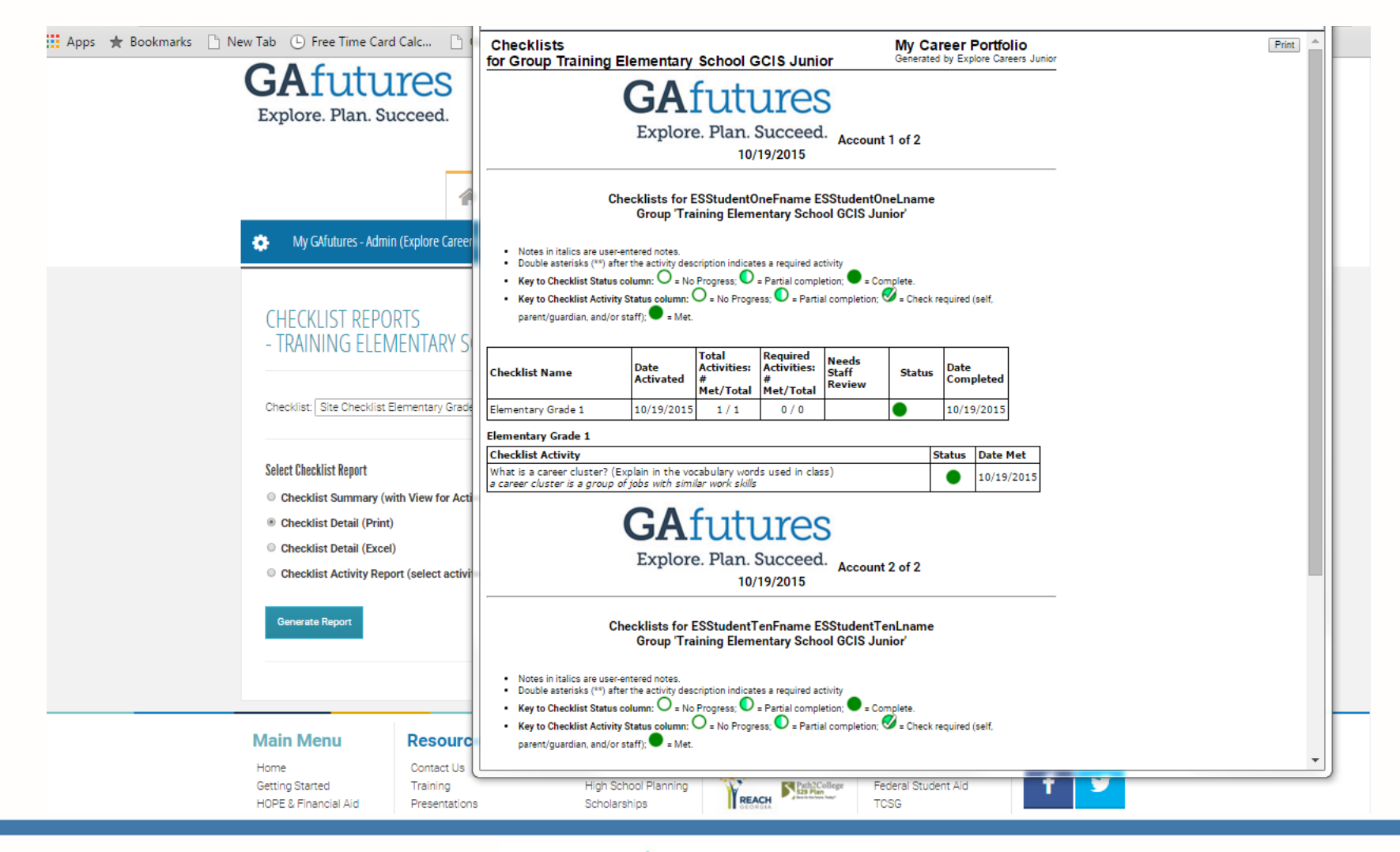

**GSFC** Georgia Student Finance Commission

| GAfutures<br>Explore. Plan. Succeed.                                                   | Help <b>?</b>         | Welcome ESAdminOnel<br>ESAdminOne<br>Training Elementary School O | , Sign Out<br>CIS Junior | ® General S<br>◎ Career Se | earch<br>earch |          | Q                 |
|----------------------------------------------------------------------------------------|-----------------------|-------------------------------------------------------------------|--------------------------|----------------------------|----------------|----------|-------------------|
|                                                                                        | Getting St            | \$<br>HOPE & Financial Aid                                        | College Planning         | A<br>Explore Careers       | Resources      | About Us | 🔅<br>My GAfutures |
| 🔅 My GAfutures - Admin (Explore Care                                                   | eers) - BRIDGE        | CCRPI Reports Port                                                | olios & Groups Custo     | mize Help & Links          |                |          |                   |
| CHECKLIST REPORTS<br>- TRAINING ELEMENTARY<br>Checklist: Site Checklist Elementary Gra | SCHOOL GC             | IS JUNIOR                                                         |                          | <b>€</b> Return            | Report Sett    | ings ?He | Ip & Tutorials    |
| Select Checklist Report                                                                | ctivity Status for in | idividual user)                                                   |                          |                            |                |          |                   |
| Checklist Detail (Print)                                                               |                       | ,                                                                 |                          |                            |                |          |                   |
| Checklist Detail (Excel)     Checklist Activity Report (select act                     | ivities for status fo | r all users)                                                      | >                        |                            |                |          |                   |
| Generate Report                                                                        |                       |                                                                   |                          |                            |                |          |                   |
|                                                                                        |                       |                                                                   |                          |                            |                |          |                   |
|                                                                                        |                       |                                                                   |                          |                            |                |          |                   |

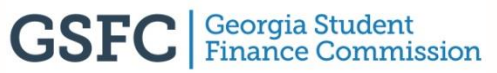

| <b>SAfutur</b><br>Explore. Plan. Succ                                                                                                    | eed.                                                                                                    | Help ? Welcor<br>ESAdm<br>Training                                                                         | <b>ne ESAd</b><br><b>iinOne</b><br>Elementar | minOneL,                     | IS Junior                 | iign Out                 | ® General S<br>◎ Career Se | Search<br>earch |                  | Q                 |
|----------------------------------------------------------------------------------------------------|----------------------------------------------------------------------------------------------------|----------------------------------------------------------------------------------------------------|----------------------------------------------|------------------------------|---------------------------|--------------------------|----------------------------|-----------------|------------------|-------------------|
|                                                                                                    | *                                                                                                    | Legisland Getting Started                                                                                  | HOPE & Fi                                    | \$<br>nancial Aid            | College Pla               | nning Exp                | A<br>plore Careers         | E<br>Resources  | About Us         | 🔅<br>My GAfutures |
| 🚯 My GAfutures - Admin (Ex                                                                                                    | plore Careers) <del>-</del>                                                                                                   | BRIDGE CCRPI                                                                                               | Repor                                        | ts Portfol                   | ios & Groups              | Customize                | Help & Links               | S               |                  |                   |
| CHECKLIST ACTIVITY<br>- TRAINING ELEMEN<br>Checklist Activity Repor<br>Checklist: Site Checklist Elema<br>- Select from 1 to 10 activiti<br>- Select only 1 activity to be<br>- The report displays the list<br>Generate Report<br>Select L Unselect | REPORT<br>ITARY SCHO<br>t - Training El<br>entary Grade 1<br>es for the Checkli<br>able to do "bulk" s<br>t of users with the | OL GCIS JUNI<br>ementary School<br>st Activity Report<br>staff review checkoff,<br>selected activities' st | OR<br>GCIS Ju<br>override re<br>atus         | <b>nior</b><br>quirements, c | or add a review           | note for multi           | iple users                 | <b>€</b> Re     | turn <b>?</b> He | Ip & Tutorials    |
| Checklist<br>Activity Title                                                                                                    | ity                                                                                                    |                                                                                                    | Required                                     | User Review<br>Required      | Parent Review<br>Required | Staff Review<br>Required |                            |                 |                  |                   |
|                                                                                                    |                                                                                                    |                                                                                                    |                                              |                              |                           | ine qui e u              |                            |                 |                  |                   |

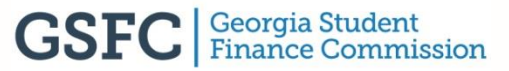

Select the profile you wish to report on (or all of them) and then click the export link.

|                                                                                                    |                                                                                                    |                                                                                                    |                                                             |                                                |                                                                       |                                           | _                                                   |                                                        |          |                   |
|----------------------------------------------------------------------------------------------------|----------------------------------------------------------------------------------------------------|----------------------------------------------------------------------------------------------------|-------------------------------------------------------------|------------------------------------------------|-----------------------------------------------------------------------|-------------------------------------------|-----------------------------------------------------|--------------------------------------------------------|----------|-------------------|
|                                                                                                    | *                                                                                                    | Getting Started                                                                                                    | <b>Ş</b><br>HOPE & Fina                                     | ncial Aid                                      | College Planni                                                        | ing Explor                                | e Careers I                                         | lesources                                              | About Us | 🔅<br>My GAfutures |
| 🔅 My GAfutures - Admin (Ex                                                                                                    | xplore Careers) 🗸                                                                                                    | BRIDGE CCRPI                                                                                                    | Reports                                                     | Portfoli                                       | ios & Groups                                                          | Customize                                 | Help & Links                                        |                                                        |          |                   |
|                                                                                                    | NTARY SCHO                                                                                                    | OL GCIS JUNIO                                                                                                    | OR                                                          |                                                |                                                                       |                                           |                                                     |                                                        |          |                   |
| Checklist 'Elementary G<br>Activity 'What is a care<br>Click here to export se<br>portfolios<br>Select   Unselect   Export   F                                                | NTARY SCHOO<br>Grade 1'<br>er cluster? (Exp<br>elected<br>o Progres<br>Print   Send Messag                                    | DL GCIS JUNI<br>Dlain in the vocal<br>s; • = Partial comple<br>ge   Staff Override/Re                                 | DR<br>bulary wo<br>etion; @= C<br>eview/Check               | o <b>rds used</b><br>Check requir              | <b>i in class)'</b><br>red (self, parent/g                            | guardian, and/d                           | cli<br>or staff): •= M<br>[Tr                       | sk to Search<br>et.<br>otal records =                  | 2        |                   |
| Checklist 'Elementary G<br>Activity 'What is a care<br>Click here to export se<br>portfolios<br>Select   Unselect   Export   F<br>Last Name F                                 | NTARY SCHOO<br>Grade 1'<br>er cluster? (Exp<br>elected<br>o Progres<br>Print   Send Messag                                    | DL GCIS JUNIC<br>Dlain in the vocal<br>s; • Partial comple<br>ge   Staff Override/Re<br>Username                      | DR<br>bulary wo<br>etion; S = C<br>eview/Check<br>Unique ID | ords used<br>Sheck requir<br>koff<br>Grad Year | <b>i in class)'</b><br>red (self, parent/g<br><b>What is cluster?</b> | guardian, and/c<br>Date Met               | ction<br>or staff):                                 | ck to Search<br>et.<br>btal records =<br>te Staff Note | 2        |                   |
| Checklist 'Elementary G<br>Activity 'What is a care<br>Click here to export se<br>portfolios<br>Select   Unselect   Export   F<br>Last Name F<br>Select Onselect   Export   F | NTARY SCHOO<br>Grade 1'<br>er cluster? (Exp<br>elected<br>o Progres<br>Print   Send Messag<br>first Name<br>ESStudentOneFname | DL GCIS JUNIC<br>Dlain in the vocal<br>s: • = Partial comple<br>pe   Staff Override/Re<br>Username<br>e estrnstudent1 | DR<br>bulary wo<br>etion: @= c<br>eview/Check<br>Unique ID  | Check requir<br>koff<br>Grad Year<br>2027      | <b>i in class)'</b><br>red (self, parent/g<br>What is cluster?        | guardian, and/c<br>Date Met<br>10/19/2015 | cli<br>or staff): • = M<br>[Tr<br>Staff Override Da | ck to Search<br>et.<br>ttal records =<br>te Staff Note | 2        |                   |

This report shows: Checklist Activity Report (select activities for status for all users)

| <b>GA</b> futures                               | FILE HO      | ✓ ∓<br>ME INSERT                              | Checklis<br>PAGE LAYOUT | tActivityReport20:<br>FORMULAS | 151019_15_23<br>DATA F | - Excel<br>REVIEW                             | ?<br>VIEW Mec                                                                                                    | 雨 — □ ><br>helle Brown → 🔎 |
|-------------------------------------------------|--------------|-----------------------------------------------|-------------------------|--------------------------------|------------------------|-----------------------------------------------|----------------------------------------------------------------------------------------------------|----------------------------|
| Explore. Flan. Succeeu.                         | Paste        | Calibri - 11<br>B I <u>U</u> - A<br>F - & - A |                         | General<br>Ξ - \$ - %<br>      | → 🔁 Co<br>> 🐺 Foi      | nditional For<br>rmat as Table<br>II Styles • | rmatting ▼ Insert<br>• ▼ Insert<br>Insert<br>Insert<br>Insert<br>Insert<br>Insert<br>Insert<br>Insert<br>Insert<br>Insert<br>Insert<br>Insert<br>Insert | Editing                    |
| *                                               | Clipboard 🗔  | Font                                          | Alignment               | ធ Number                       | 6                      | Styles                                        | Cells                                                                                                    |                            |
| 🌼 My GAfutures - Admin (Explore Careers) 🗸      | A1 .         | · : 🗙 🧃                                       | $f_x$ Last Na           | ime                            |                        |                                               |                                                                                                    |                            |
|                                                 | A            |                                               | В                       | С                              | D                      | E                                             | F                                                                                                    | G                          |
|                                                 | 1 Last N     | ame                                           | First Name              | Username                       | Unique ID              | Grad Year                                     | CompletionStatus                                                                                                    | ShortLabel                 |
| CHECKLIST ACTIVITY REPORT                       | 2 ESStudentC | neLname ESS                                   | tudentOneFname          | estrnstudent1                  |                        | 2027                                          | M                                                                                                    | What is cluste             |
| - TRAINING ELEMENTARY SCHO                      | 3            |                                               |                         |                                |                        |                                               |                                                                                                    |                            |
|                                                 | 5            |                                               |                         |                                |                        |                                               |                                                                                                    |                            |
|                                                 | 6            |                                               |                         |                                |                        |                                               |                                                                                                    |                            |
| Checklist 'Elementary Grade I'                  | 7            |                                               |                         |                                |                        |                                               |                                                                                                    |                            |
| Activity 'What is a career cluster? (Ex         | 8            |                                               |                         |                                |                        |                                               |                                                                                                    |                            |
|                                                 | 9            |                                               |                         |                                |                        |                                               |                                                                                                    |                            |
|                                                 | 10           |                                               |                         |                                |                        |                                               |                                                                                                    |                            |
| Key to Checklist Activity Status: O= No Progre  | 11           |                                               |                         |                                |                        |                                               |                                                                                                    |                            |
| Select   Unselect   Export   Print   Send Messa | 12           |                                               |                         |                                |                        |                                               |                                                                                                    |                            |
| Last Name First Name                            | 15           | Charles and                                   |                         |                                |                        |                                               |                                                                                                    |                            |
| ESStudentOneLname ESStudentOneFnan              |              | ChecklistActi                                 | vityKeport2015101       | 9 (+)                          |                        |                                               |                                                                                                    | •                          |
| ESStudentTenLname ESStudentTenFnam              | READY        |                                               |                         |                                |                        |                                               | · · · · · · · · · · · · · · · · · · ·                                                                                                    | + 100%                     |

## More customization: Creating a group

## **ADMIN EXPLORE CAREERS**

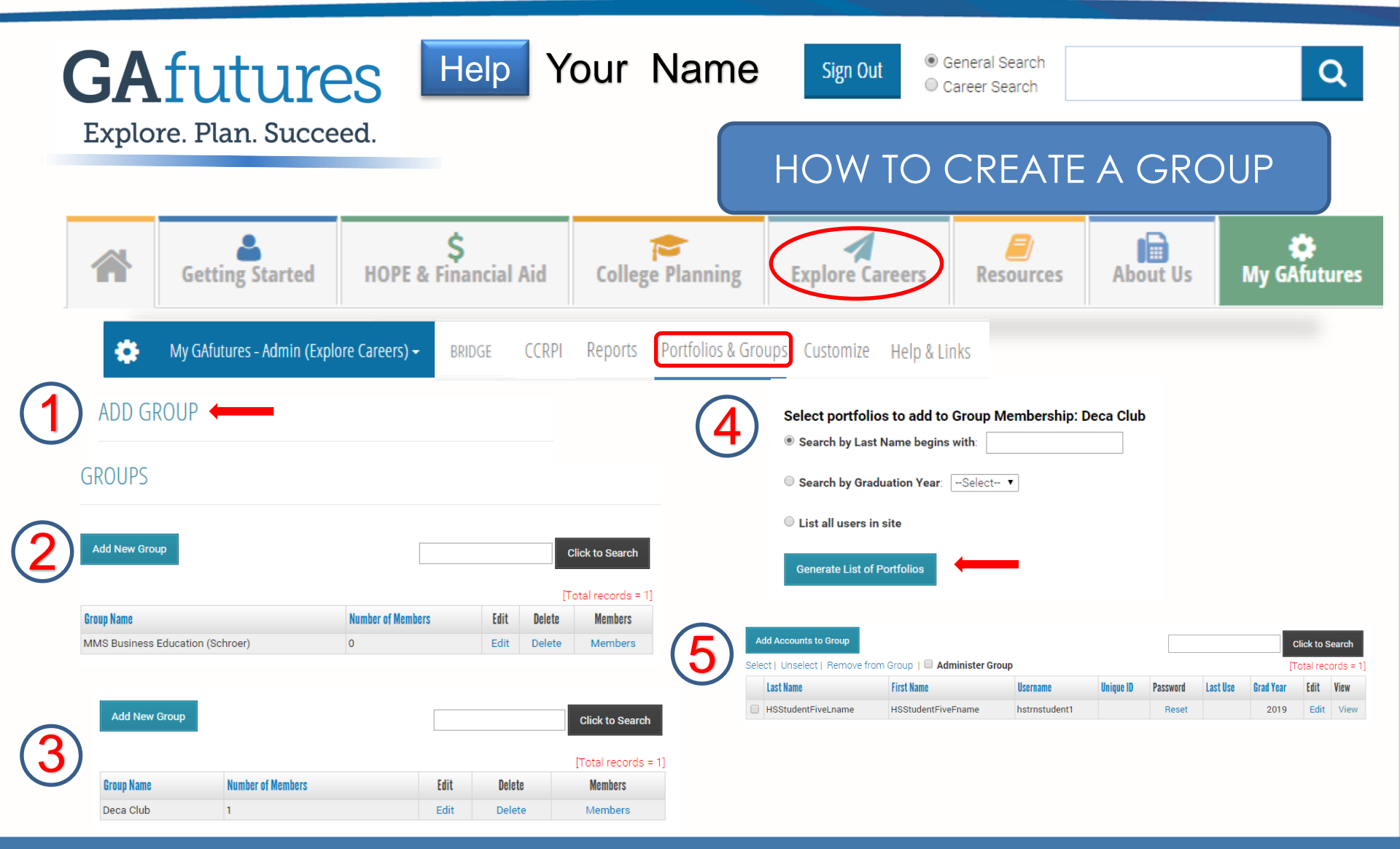

## **OUTREACH REP TERRITORY MAP**

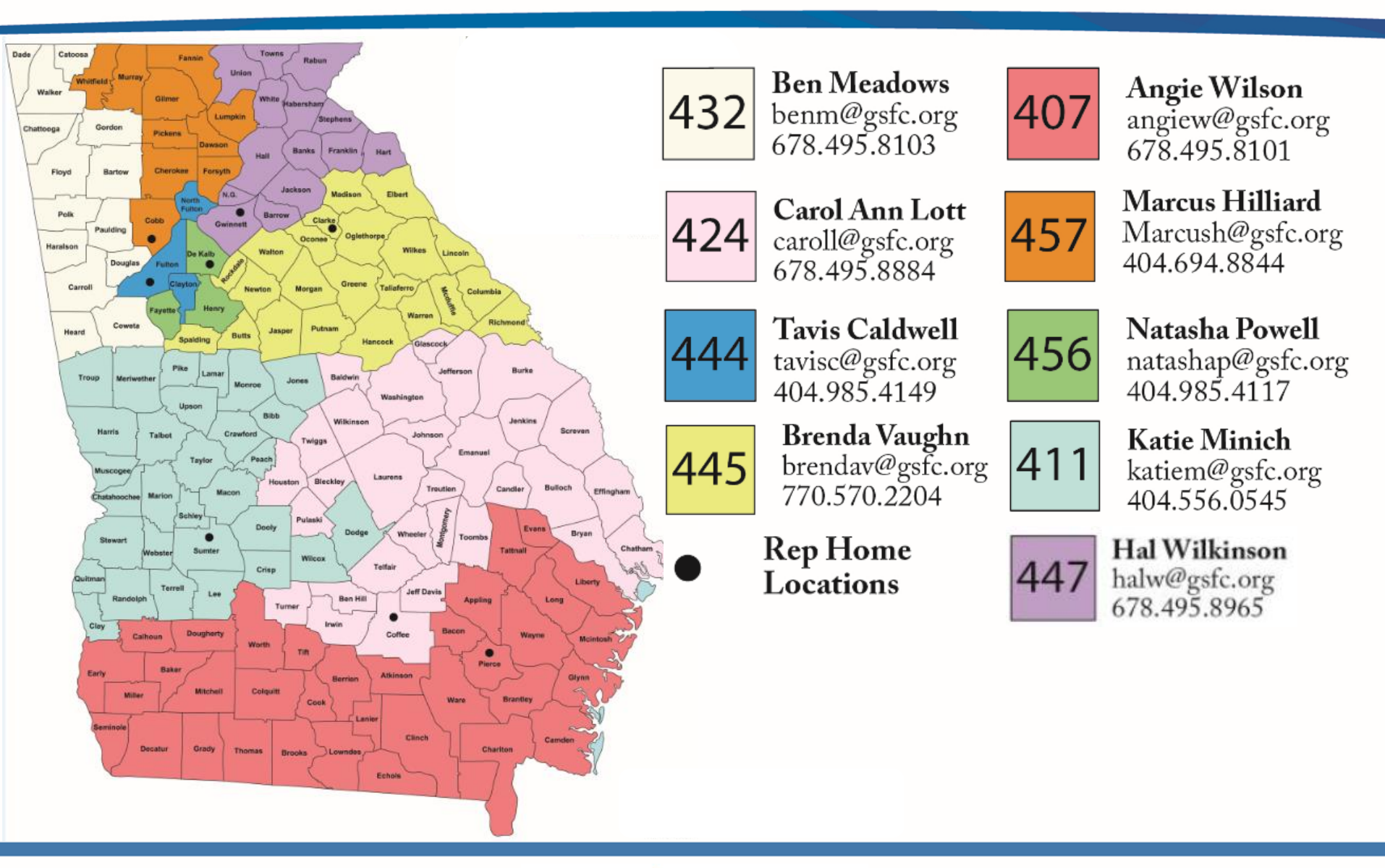

## **Contact Us**

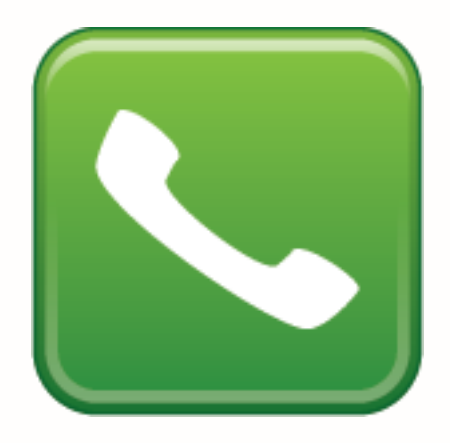

800.505.4732

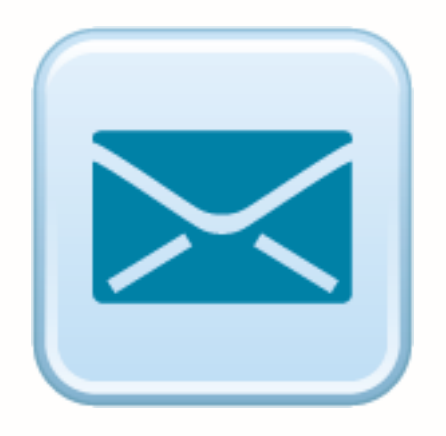

clientservices@gsfc.org

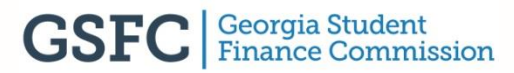

## **Be Social**

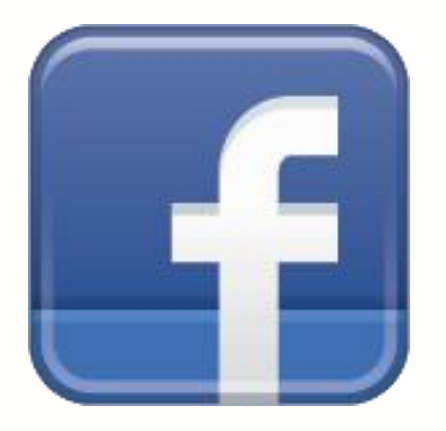

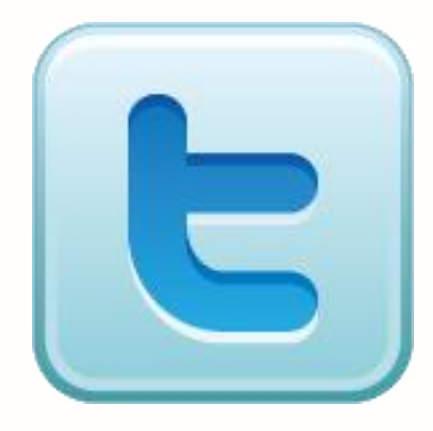

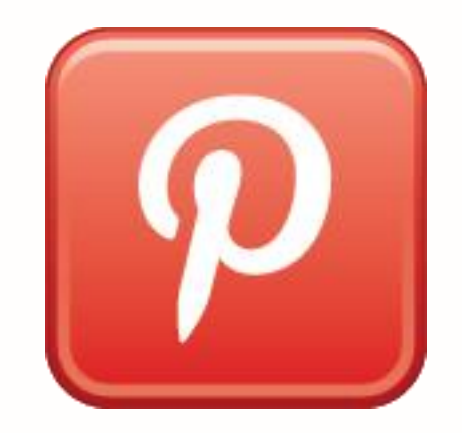

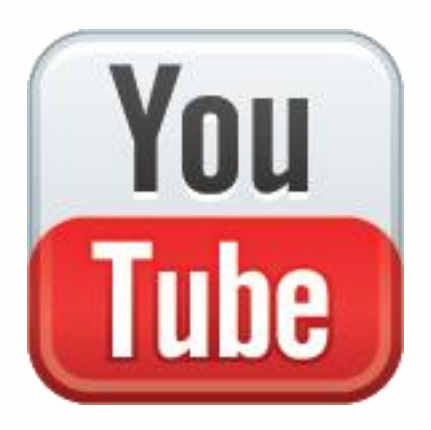

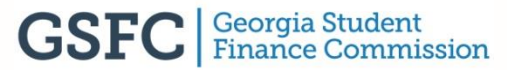

#### OUR MISSION

## To promote and increase access to education beyond high school for Georgians.

### **OUR VISION**

To be the premier provider of student financial aid and educational services for Georgians.